# SFC4200HP 사용자매뉴얼

V 1.0

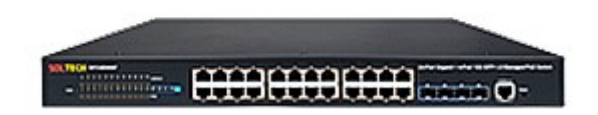

| 나  | H&                     |    |
|----|------------------------|----|
| 1. | 스위치 연결                 | 4  |
|    | 1.1 컴퓨터 (NIC)를 스위치에 연결 | 4  |
|    | 1.2 PD 를스위치에 연결하기      | 4  |
| 2. | 웹 구성 가이드               | 7  |
|    | 2.1 기본 설정              | 7  |
|    | 2.1.1 시스템 정보           | 8  |
|    | 2.1. 2 일반 설정           | 10 |
|    | 2.1.3 IP 설정            | 11 |
|    | 2.1. 4 Rip 설정          | 15 |
|    | 2.1. 5 Ospf 설정         | 17 |
|    | 2.1.6 포트 설정            | 19 |
|    | 2.1. 7 스태킹             | 20 |
|    | 2.2 고급 응용 프로그램         | 23 |
|    | 2.2.1 VLAN             | 24 |
|    | 2.2. 2 MAC 주소 전달       | 29 |
|    | 2.2. 3 스패닝 트리 프로토콜     |    |
|    | 2.2. 4 ERPS 프로토콜       | 37 |
|    | 2.2. 5 EAPS 프로토콜       |    |
|    | 2.2. 6 레이어 2 터널링 프로토콜  | 43 |
|    | 2.2.7 PPPoE IA         | 44 |
|    | 2.2. 8 대역폭 제어          | 47 |
|    | 2.2. 9 브로드 캐스트 스톰 제어   |    |

| <b>2.2. 10 미러링</b>         |
|----------------------------|
| <b>2.2. 11 링크 어 그리 게이션</b> |
| <b>2.2. 12 포트 보안</b>       |
| <b>2.2. 13 POE </b> 설정     |
| <b>2.2. 14 분류 자</b>        |
| <b>2.2. 15</b> 정책 규칙       |
| 2.2. 16 큐잉 방법60            |
| <b>2.2. 17 멀티 캐스트</b> 61   |
| <b>2.2. 18 Dos 공격 보호</b>   |
| 3. 관리67                    |
| <b>3.1 관리 및 유지 보수</b>      |
| <b>3.2 액세스 제어</b> 69       |
| 3.3 진단74                   |
| <b>3.4 Syslog</b> 75       |
| CLI 명령                     |
| 부록 —— 커넥터 및 연결 매체 설명82     |

# 1. 스위치 연결

# 1.1 컴퓨터 (NIC)를 스위치에 연결

아래 설명 된대로 표준 Cat.5 / 5e 이더넷 케이블 (UTP / STP)을 사용하여 스위치를 종단 노드에 연결합니다. 스위치 포트는 자동으로 장치의 특성 (MDI / MDI-X, 속도, 이중)에 맞게 조정됩니다. 연결되었습니다.

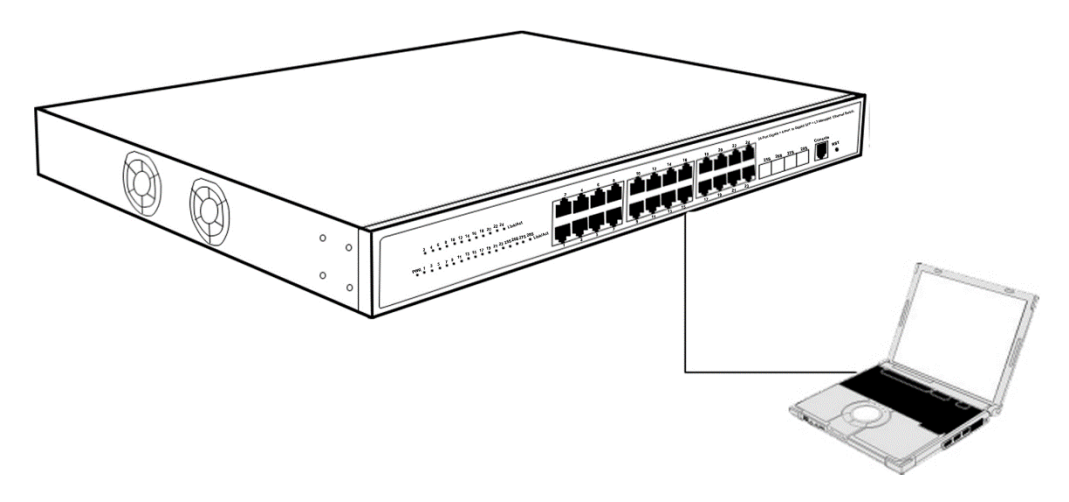

그림 1-1 스위치에 PC 연결

# 1.2 PD 를스위치에 연결하기

스위치의 1-24 포트에는 PoE 전원 공급 장치 기능이 있으며 각 포트의 최대 출력 전력은 최대 30W 이며 인터넷 전화, 네트워크 카메라, 무선 액세스 포인트와 같은 PD 장치를 작동시킬 수 있습니다. 네트워크를 통해 PD 포트에 직접 연결된 스위치 PoE 포트만 연결하면 됩니다.

오직 PoE 장치들만이 PoE 기능을 지원합니다.

# 1.3스위치에 로그인하는 방법

스위치는 웹 기반 관리 로그인을 제공하므로 스위치에 로그온하기 위해 컴퓨터의 IP 주소를 수동으로 구성 할 수 있습니다. 스위치의 기본 설정은 다음과 같습니다.

| 매개 변수     | 기본값           |
|-----------|---------------|
| 기본 IP 주소  | 192.168.0.100 |
| 기본 사용자 이름 | admin         |
| 기본 비밀번호   | admin         |

다음 단계를 통해 스위치의 구성 창에 로그온 할 수 있습니다.

1. 컴퓨터 NIC 인터페이스와 스위치를 연결합니다.

2. 스위치의 전원을 켭니다.

3. 컴퓨터의 IP 주소가 이 네트워크 세그먼트 내에 있는지 확인합니다. 192.168.0.xxx ( "xxx"범위 2 ~ 254) (예: 192.168.0.100).

4. 브라우저를 열고 http://192.168.0.100 을 입력 한 후"Enter"를 누르면 아래와 같은 스위치 로그인 창이 나타납니다.

| Username: |       |  |
|-----------|-------|--|
| Password: |       |  |
|           | Login |  |
|           |       |  |
|           |       |  |
|           |       |  |
|           |       |  |

5. 언어를 영어로 전환 사용자 이름과 비밀번호를 입력하고 (공장 기본 사용자 이름은 admin 이고 비밀번호는 admin 입니다) " 로그인 "을 클릭 하여 아래와 같이 스위치 구성 창에 로그인 합니다.

| Port         Name         Link         Set Speed         State         LACP         TxPkts         RXPkts         Errors         Tx Bitsis         RX bitsis         Up Time           gement         400/1         down         auto         disabled         disabled         0         0         0         0         0.0000           900/2         down         auto         disabled         disabled         0         0         0         0         0.0000           900/2         down         auto         files/bitsid         disabled         0         0         0         0         0         0.0000           900/2         down         auto         files/bitsid         disabled         0         0         0         0         0         0.0000           900/2         down         auto         disabled         disabled         0         0         0         0         0         0.0000           900/2         down         auto         disabled         disabled         0         0         0         0         0         0.0000           900/2         down         auto         disabled         disabled         0         0         0         0 </th <th></th>                                                                                                    |  |
|----------------------------------------------------------------------------------------------------|--|
| Sector Application         going i         down         ato         disabled         0         0         0         0         0         0         0         0         0         0         0         0         0         0         0         0         0         0         0         0         0         0         0         0         0         0         0         0         0         0         0         0         0         0         0         0         0         0         0         0         0         0         0         0         0         0         0         0         0         0         0         0         0         0         0         0         0         0         0         0         0         0         0         0         0         0         0         0         0         0         0         0         0         0         0         0         0         0         0         0         0         0         0         0         0         0         0         0         0         0         0         0         0         0         0         0         0         0         0         0                                                                                                    |  |
| Dage         full-1000         auto         forwarding         disabled         02/07         7512         0         3040         223         44805           2002         down         auto         disabled         disabled         0         0         0         0         00000           20024         full-1000         auto         full-add         15875         132580         0         400         0         0         00000           20025         down         auto         disabled         disabled         0         0         0         0         000000           20025         down         auto         disabled         disabled         0         0         0         0         0         0         0         0         0         0         0         0         0         0         0         0         0         0         0         0         0         0         0         0         0         0         0         0         0         0         0         0         0         0         0         0         0         0         0         0         0         0         0         0         0         0         0 <t< td=""><td></td></t<>                                                                                                    |  |
| 90/2         down         audo         disabled         disabled         0         0         0         0         0         0         0         0         0         0         0         0         0         0         0         0         0         0         0         0         0         0         0         0         0         0         0         0         0         0         0         0         0         0         0         0         0         0         0         0         0         0         0         0         0         0         0         0         0         0         0         0         0         0         0         0         0         0         0         0         0         0         0         0         0         0         0         0         0         0         0         0         0         0         0         0         0         0         0         0         0         0         0         0         0         0         0         0         0         0         0         0         0         0         0         0         0         0         0         0         0 <td></td>                                                                                                    |  |
| 9004         Null-1000         auto         disabled         15975         132550         0         400         9184         44805           90045         down         auto         disabled         disabled         0         0         0         0         00000           90045         down         auto         disabled         0         0         0         0         00000           90045         down         auto         disabled         0         0         0         0         00000           90047         down         auto         disabled         0         0         0         0         0         0         0         0         0         0         0         0         0         0         0         0         0         0         0         0         0         0         0         0         0         0         0         0         0         0         0         0         0         0         0         0         0         0         0         0         0         0         0         0         0         0         0         0         0         0         0         0         0         0         <                                                                                                    |  |
| Image: second second |  |
| 9006         down         auto         disabled         disabled         0         0         0         0         0         0         0         0         0         0         0         0         0         0         0         0         0         0         0         0         0         0         0         0         0         0         0         0         0         0         0         0         0         0         0         0         0         0         0         0         0         0         0         0         0         0         0         0         0         0         0         0         0         0         0         0         0         0         0         0         0         0         0         0         0         0         0         0         0         0         0         0         0         0         0         0         0         0         0         0         0         0         0         0         0         0         0         0         0         0         0         0         0         0         0         0         0         0         0         0         0 <td></td>                                                                                                    |  |
| 9007         down         auto         disabled         disabled         0         0         0         0         0         00000           9008         down         auto         disabled         disabled         0         0         0         0         00000           9009         down         auto         disabled         disabled         0         0         0         0         00000           90010         down         auto         disabled         disabled         0         0         0         0         00000           900112         down         auto         disabled         disabled         0         0         0         0         00000           900112         down         auto         disabled         disabled         0         0         0         0         00000           900113         down         auto         disabled         disabled         0         0         0         0         00000           900114         down         auto         disabled         disabled         0         0         0         0         00000           900115         down         auto         disabled         0                                                                                                    |  |
| 90/93         down         auto         disabled         disabled         0         0         0         0         0         0         0         0         0         0         0         0         0         0         0         0         0         0         0         0         0         0         0         0         0         0         0         0         0         0         0         0         0         0         0         0         0         0         0         0         0         0         0         0         0         0         0         0         0         0         0         0         0         0         0         0         0         0         0         0         0         0         0         0         0         0         0         0         0         0         0         0         0         0         0         0         0         0         0         0         0         0         0         0         0         0         0         0         0         0         0         0         0         0         0         0         0         0         0         0         0 <td></td>                                                                                                    |  |
| e0009         down         auto         disabled         disabled         0         0         0         0         0         0         0         0         0         0         0         0         0         0         0         0         0         0         0         0         0         0         0         0         0         0         0         0         0         0         0         0         0         0         0         0         0         0         0         0         0         0         0         0         0         0         0         0         0         0         0         0         0         0         0         0         0         0         0         0         0         0         0         0         0         0         0         0         0         0         0         0         0         0         0         0         0         0         0         0         0         0         0         0         0         0         0         0         0         0         0         0         0         0         0         0         0         0         0         0         0 <td></td>                                                                                                    |  |
| e0010         down         auto         disabled         disabled         0         0         0         0         00000           e00111         down         auto         disabled         disabled         0         0         0         0         00000           e00112         down         auto         disabled         disabled         0         0         0         0         00000           e00112         down         auto         disabled         disabled         0         0         0         0         00000           e00113         down         auto         disabled         disabled         0         0         0         0         00000           e00114         down         auto         disabled         disabled         0         0         0         0         00000           e00114         down         auto         disabled         disabled         0         0         0         0         00000           e00115         down         auto         disabled         0         0         0         0         00000           e00115         down         auto         disabled         0         0         0                                                                                                    |  |
| e00111         down         audo         disabled         disabled         0         0         0         0         0         00000           e00112         down         audo         disabled         disabled         0         0         0         0         00000           e00113         down         audo         disabled         disabled         0         0         0         0         00000           e00114         down         audo         disabled         disabled         0         0         0         0         00000           e00115         down         audo         disabled         disabled         0         0         0         0         00000           e00115         down         audo         disabled         0         0         0         0         00000           e00115         down         audo         disabled         0         0         0         0         00000           e00115         down         audo         disabled         0         0         0         0         00000                                                                                                    |  |
| e00112         down         auto         disabled         diabled         0         0         0         0         00000           e00113         down         auto         disabled         diabled         0         0         0         00000           e00114         down         auto         disabled         diabled         0         0         0         00000           e00115         down         auto         disabled         0         0         0         0         00000           e00115         down         auto         disabled         0         0         0         0         00000           e00115         down         auto         disabled         0         0         0         0         0         0         0         0         0         0         0         0         0         0         0         0         0         0         0         0         0         0         0         0         0         0         0         0         0         0         0         0         0         0         0         0         0         0         0         0         0         0         0         0                                                                                                    |  |
| g00/13         down         auto         disabled         disabled         0         0         0         0         0         0.00:00           g00/14         down         auto         disabled         disabled         0         0         0         0         0.00:00           g00/15         down         auto         disabled         disabled         0         0         0         0         0.00:00           g00/15         down         auto         disabled         disabled         0         0         0         0         0.00:00           g00/15         down         auto         disabled         disabled         0         0         0         0         0.00:00           g00/15         down         auto         disabled         disabled         0         0         0         0         0.00:00                                                                                                    |  |
| 90/014         down         auto         disabled         disabled         0         0         0         0         0         00000           90/015         down         auto         disabled         0         0         0         0         0         0         0         0         0         0         0         0         0         0         0         0         0         0         0         0         0         0         0         0         0         0         0         0         0         0         0         0         0         0         0         0         0         0         0         0         0         0         0         0         0         0         0         0         0         0         0         0         0         0         0         0         0         0         0         0         0         0         0         0         0         0         0         0         0         0         0         0         0         0         0         0         0         0         0         0         0         0         0         0         0         0         0         0                                                                                                    |  |
| e0/0115         down         auto         disabled         disabled         0         0         0         0         0/0100           e0/016         down         auto         disabled         disabled         0         0         0         0         0/0000           e0/016         down         auto         disabled         0         0         0         0         0/0000           e0/017         down         auto         disabled         0         0         0         0         0/0000                                                                                                    |  |
| e0/0/19 down auto disabled disabled 0 0 0 0 0 0 0.00000<br>e0/0/17 down auto disabled sabled 0 0 0 0 0 0.0000                                                                                                    |  |
| e0/0/17 down auto disabled disabled 0 0 0 0 0 0 0 00000                                                                                                    |  |
|                                                                                                    |  |
| e0/0/18 down auto disabled disabled 0 0 0 0 0 0 0:00:00                                                                                                    |  |
| e0/0/19 down auto disabled disabled 0 0 0 0 0 0.00:00                                                                                                    |  |
| e0/0/20 down auto disabled disabled 0 0 0 0 0 0 0 0:00:00                                                                                                    |  |
| e0/0/21 down auto disabled disabled 0 0 0 0 0 0 0 00:00:00                                                                                                    |  |
| e0/0/22 down auto disabled disabled 0 0 0 0 0 0 0:00:00                                                                                                    |  |
| e0/0/23 down auto disabled disabled 0 0 0 0 0 0 0:00:00                                                                                                    |  |
| e0/0/24 down auto disabled disabled 0 0 0 0 0 0.0000                                                                                                    |  |
|                                                                                                    |  |

# 2. 웹 구성 가이드

스위치 구성 인터페이스는 3 개의 주요 영역, 상단 상태 표시 줄 영역, 왼쪽 메뉴 표시 줄 영역, 메인 구성 창 오른쪽으로 구성됩니다. 기능 메뉴 표시 줄에서 다른 기능을 선택하면 메인에서 모든 설정을 수정할 수 있습니다. 구성 창.

|                     |               |            |           |            |          |        |        |        |                                                                                                    |           | 🗉 Save  | 🖸 Status 🗎 | Logout |  |
|---------------------|---------------|------------|-----------|------------|----------|--------|--------|--------|----------------------------------------------------------------------------------------------------|-----------|---------|------------|--------|--|
|                     |               |            |           |            |          |        |        |        |                                                                                                    |           |         |            |        |  |
| asic Setting        | <u> </u>      | ort Status |           |            |          |        |        |        |                                                                                                    |           |         |            |        |  |
| dvanced Application | Port          | Name Link  | Set Speed | State      | LACP     | TxPkts | RxPkts | Errors | Tx Bits/s                                                                                                    | Rx Bits/s | Up Time |            |        |  |
| lanagement          | <u>e0/0/1</u> | down       | auto      | disabled   | disabled | 0      | 0      | 0      | 0                                                                                                    | 0         | 0:00:00 |            |        |  |
| nanagement          | e0/0/2        | down       | auto      | disabled   | disabled | 0      | 0      | 0      | 0                                                                                                    | 0         | 0:00:00 |            |        |  |
|                     | e0/0/3        | full-100   | ) auto    | forwarding | disabled | 77     | 463    | 0      | 288                                                                                                    | 1336      | 0:01:34 |            |        |  |
|                     | e0/0/4        | down       | auto      | disabled   | disabled | 0      | 0      | 0      | 0                                                                                                    | 0         | 0:00:00 |            |        |  |
|                     | e0/0/5        | down       | auto      | disabled   | disabled | 0      | 0      | 0      | 0                                                                                                    | 0         | 0:00:00 |            |        |  |
|                     | e0/0/6        | down       | auto      | disabled   | disabled | 0      | 0      | 0      | 0                                                                                                    | 0         | 0:00:00 |            |        |  |
|                     | e0/0//        | down       | auto      | disabled   | disabled | 0      | 0      | 0      | 0                                                                                                    | 0         | 0:00:00 |            |        |  |
|                     | e0/0/8        | down       | auto      | disabled   | disabled | 0      | 0      | 0      | 0                                                                                                    | 0         | 0:00:00 |            |        |  |
|                     | e0/0/9        | down       | auto      | disabled   | disabled | 0      | 0      | 0      | 0                                                                                                    | 0         | 0:00:00 |            |        |  |
|                     | e0/0/10       | down       | auto      | disabled   | disabled |        | U      | . U    | U<br>0                                                                                                    | U<br>0    | 0:00:00 |            |        |  |
|                     | 0/0/11        | down       | auto      | disabled   | disabled |        | 0      | 0      | 0                                                                                                    | 0         | 0:00:00 |            |        |  |
|                     | 0/0/12        | down       | auto      | disabled   | disabled | 0      | 0      | 0      | 0                                                                                                    | 0         | 0:00:00 |            |        |  |
|                     | 00/0/13       | down       | auto      | dicabled   | dicabled | 0      | 0      | 0      | 0                                                                                                    | 0         | 0:00:00 |            |        |  |
|                     | 0/0/14        | down       | auto      | disabled   | disabled | 0      | 0      | 0      | 0                                                                                                    | 0         | 0:00:00 |            |        |  |
|                     | 0/0/16        | down       | auto      | disabled   | disabled | 0      | 0      | 0      | 0                                                                                                    | 0         | 0:00:00 |            |        |  |
|                     | e0/0/17       | down       | auto      | disabled   | disabled | 0      | 0      | 0      | 0                                                                                                    | 0         | 0:00:00 |            |        |  |
|                     |               | down       | Guto      | alcabled   | alcabled |        | •      | •      | , in the second second se |           | 0.00.00 |            |        |  |
|                     | Any           |            |           |            |          |        |        |        |                                                                                                    |           |         |            |        |  |
|                     | 0             |            |           | Clear Cour | nter     |        |        |        |                                                                                                    |           |         |            |        |  |
|                     | O Port        |            |           |            |          |        |        |        |                                                                                                    |           |         |            |        |  |

# 2.1 기본 설정

선택 기본 설정, 다음과 같은 페이지가 나타납니다. 이있다 "시스템 정보", "일반 설정", "IP 설정", "리핑 설정", "OSPF 설정", "포트 설정", "스태킹", 구성 웹 페이지.

| Basic Setting        |
|----------------------|
| Advanced Application |
| Management           |
|                      |
|                      |
| Quata m Infa         |

| System mo     |
|---------------|
| General Setup |
| IP Setup      |
| Rip Setup     |
| Ospf Setup    |
| Port Setup    |
| Stacking      |
|               |

# 2.1.1 시스템 정보

S "선출 **기본 설정> 시스템 정보를** 탐색 줄에"는, 당신은 시스템의 기본 정보를 확인하고 IP 주소와 시스템 이름을 구성 할 수 있습니다.

| SOLTECH              |                              |                                      |
|----------------------|------------------------------|--------------------------------------|
| Basic Setting        | System information setting   | ings                                 |
| Advanced Application | Product description          | SFC4200HP                            |
| Management           | bootrom version              | 1.7                                  |
|                      | Software version             | SFC4200HP V1.0.1                     |
|                      | Product serialNo             | 202011000069                         |
| Sustam Info          | MAC address                  | 00:21:6d:30:06:1e                    |
| System mio           | IP address                   | 192.168.0.100 Setting                |
| General Setup        | Subnet mask                  | 255.255.255.0                        |
| IF Setup             | Default gateway              | 0.0.0.0                              |
| PULCE conver         | System startup time          | 0-Days 0-Hours 59-Minutes 54-Seconds |
| DHCP Belay           | System application           | running default application          |
| Port Information     | Switch temperature           | 37.9 degree Celsius                  |
| Stacking             | System name                  | SFC4200HP Setting                    |
| Stacking             | System location              |                                      |
|                      | Web page timeout (in minute) | 20                                   |

【매개 변수 설명 】

| 매개 변수  | 설명         |
|--------|------------|
| IP 주소  | 스위치의 관리 IP |
| 시스템 이름 | 시스템 이름     |

【주의 사항】

실행중인 시스템 상태를 보고 구성 할 수 있습니다.

【구성 예】

예: IP 주소를 192.168.2.1 로 설정하고 시스템 이름을 스위치로 설정합니다.

❖·IP 주소를 192.168.2.1 로 구성

Vlan 인터페이스

| 🔵 🔘 Vlan l | nterface             |                   | <u>VlanInterf</u> | aceConf | StaticRoute |
|------------|----------------------|-------------------|-------------------|---------|-------------|
| Creat:     |                      |                   |                   |         |             |
|            | Interface<br>Vlan ID | vlan-interface    | •                 |         |             |
|            |                      | Add Cance         | lClear            |         |             |
| List:      |                      |                   |                   |         |             |
| Index      | Name                 | Primary ipaddress | VLAN              | Status  | Delete      |
| 1          | VLAN-IF1             | 192.168.1.1       | 1                 | Up      |             |
|            |                      | Delete            | Cancel            |         |             |

**인터페이스**: vlan-interface 및 supervlan-interface 를 포함하여 인터페이스의 종류를 선택할 수 있습니다.

Vlan ID : Vlan ID 를 선택할 수 있습니다.

# Vlan 인터페이스 구성

IP 주소를 192.168.2.1 로 설정하고 마스크를 255.255.255.0 으로 설정 한 다음 재정의를 선택합니다.

| 🛛 🥥 Vlan Inte | rface Config     |                    | VlanInterfa | ace     | StaticRoute |
|---------------|------------------|--------------------|-------------|---------|-------------|
| nterface:     |                  |                    |             |         |             |
| Inter         | face name        | VLAN-IF1 V         |             |         |             |
| 1             | Vlan ID          | 1                  |             |         |             |
|               | Active           |                    |             |         |             |
|               |                  | Apply Can          | cel         |         |             |
| P Add:        |                  |                    |             |         |             |
| lp            | Address          | 192.168.2.1        |             |         |             |
| c             | Mask<br>)verride | 255.255.255.0<br>💌 |             |         |             |
|               |                  | Add Cancel         | Clear       |         |             |
| P List:       |                  |                    |             |         |             |
| Index         | lp               |                    | Mask        | Primary | Delete      |
| 1             | 192.168.1.1      |                    | 255.0.0.0   | ۲       |             |
|               |                  | Apply Delete       | Cancel      |         |             |

재정의 : 원래 기본 IP 주소를 재정의하거나 재정의하지 않을 수 있습니다.

### 정적 라우팅

| Static Routing |        |                   |        |           | VlanInterfac | <u>e VI</u> | VlanInterfaceCo |        |  |
|----------------|--------|-------------------|--------|-----------|--------------|-------------|-----------------|--------|--|
| Add:           |        |                   |        |           |              |             |                 |        |  |
|                | Desti  | nation IP Address |        | 0.0.0.0   |              |             |                 |        |  |
|                | IF     | 9 Subnet Mask     |        | 0.0.0.0   |              |             |                 |        |  |
|                | Gat    | eway IP Address   |        | 0.0.0.0   |              |             |                 |        |  |
|                |        |                   | Add    | ancel Cle | ar           |             |                 |        |  |
| List:          |        |                   |        |           |              |             |                 |        |  |
| Index          | Destlp | Mask              | Proto  | Metric    | Nexthop      | Interface   | Active E        | Delete |  |
|                |        |                   | Delete | Cancel    | ]            |             |                 |        |  |

대상 IP 주소 : 고정 라우팅의 대상 IP 주소를 설정합니다. IP 서브넷 마스크 : IP 서브넷 마스크를 설정합니다. 게이트웨이 IP 주소 : IP 주소를 설정합니다.

#### ↔·시스템 이름을 스위치로 설정합니다.

| Basic Setting        | System information settion   | ings                                 |
|----------------------|------------------------------|--------------------------------------|
| Advanced Application | Product description          | SFC4200HP                            |
| Management           | bootrom version              | 1.7                                  |
| -                    | Software version             | SFC4200HP V1.0.1                     |
|                      | Product serialNo             | 202011000069                         |
| Quality in the       | MAC address                  | 00:21:6d:30:06:1e                    |
| System Into          | IP address                   | 192.168.0.101 Setting                |
| General Setup        | Subnet mask                  | 255.255.255.0                        |
| IP Setup             | Default gateway              | 0000                                 |
| Port Setup           | System startup time          | 0-Days 1-Hours 34-Minutes 26-Seconds |
| DHCP server          | System application           | running default application          |
| DHCP-Relay           | Switch temporature           | 28 5 degree Celeius                  |
| Port Information     |                              |                                      |
| Stacking             | System name                  | SFC4200HP Setting                    |
|                      | System location              |                                      |
|                      | Web page timeout (in minute) | 20                                   |

# 2.1. 2 일반 설정

내비게이션 바에서 "**기본 설정> 일반 설정** "을 선택하면 시스템 설명 등 스위치의 기본 정보를 볼 수 있으며 시스템 이름, 시스템 연락처, 시스템 위치를 수정할 수도 있습니다.

| Basic Setting                      | 🔵 Genera                | l Setup                             |  |  |
|------------------------------------|-------------------------|-------------------------------------|--|--|
| Advanced Application<br>Management | System<br>description   | 24Port Gigibit Ethernet PoE Switch  |  |  |
|                                    | System object ID        | 1.3.6.1.4.1.11618.301.1.108         |  |  |
|                                    | System port<br>quantity | 28                                  |  |  |
| System Info                        | System startup          |                                     |  |  |
| General Setup                      | time                    | 0-Days 1-Hours 35-Minutes 7-Seconds |  |  |
| IP Setup                           | Svetom namo             | SEC 4200HD                          |  |  |
| Port Setup                         | system name             | 51 642001 IP                        |  |  |
| DHCP server                        | System location         |                                     |  |  |
| DHCP-Relay                         | System contact          |                                     |  |  |
| Port Information                   | Product                 | SEC4200HD                           |  |  |
| Stacking                           | description             | 3F04200F                            |  |  |

Refresh Modify

# 【매개 변수 설명 】

| 매개 변수   | 설명              |
|---------|-----------------|
| 시스템 이름  | 시스템 이름          |
| 시스템 연락처 | 회사 또는 관련 URL 포함 |

# 【구성 예】

예: 시스템 이름을 스위치로 설정합니다.

| Basic Setting                      | 🔵 Genera                | Setup                               |  |  |  |
|------------------------------------|-------------------------|-------------------------------------|--|--|--|
| Advanced Application<br>Management | System<br>description   | 24Port Gigibit Ethernet PoE Switch  |  |  |  |
|                                    | System object ID        | 1.3.6.1.4.1.11618.301.1.108         |  |  |  |
|                                    | System port<br>quantity | 28                                  |  |  |  |
| System Info                        | System startup          |                                     |  |  |  |
| General Setup                      | time                    | 0-Days 1-Hours 35-Minutes 7-Seconds |  |  |  |
| IP Setup                           | System name             | Switch                              |  |  |  |
| Port Setup                         |                         |                                     |  |  |  |
| DHCP server                        | System location         |                                     |  |  |  |
| DHCP-Relay                         | System contact          |                                     |  |  |  |
| Port Information                   | Product                 | 8EC 42001 ID                        |  |  |  |
| Stacking                           | description             | 3ru4200nr                           |  |  |  |

Refresh Modify

# 2.1.3 IP 설정

내비게이션 바에서 " 기본 설정> IP 설정 "을 선택하면 IP 를 설정할 수 있습니다.

| Basic Setting        | 🔵 🔘 Vlan li | nterface  |                   | <u>VlanInterfaceCo</u> | onf    | StaticRout |
|----------------------|-------------|-----------|-------------------|------------------------|--------|------------|
| Advanced Application | Creat:      |           |                   |                        |        |            |
| Management           |             | Interface | vlan-interface    | ~                      |        |            |
|                      |             | Vian ID   | 1                 |                        |        |            |
| System Info          |             |           |                   |                        |        |            |
| General Setup        |             |           | Add Cance         | Clear                  |        |            |
| IP Setup             |             |           | Add               | oldar                  |        |            |
| Port Setup           |             |           |                   |                        |        |            |
| DHCP server          | Linte       |           |                   |                        |        |            |
| DHCP-Relay           | LIST:       | Name      | Primary ipaddress | VIAN                   | Status | Delete     |
| Port Information     | 1           | VLAN IE1  | 102 169 0 100     | 1                      | Un     |            |
| Stacking             | <u>+</u>    | VLAN-IF I | 192.100.0.100     | 1                      | UP     |            |
|                      |             |           |                   |                        |        |            |
|                      |             |           | Delete            | Cancel                 |        |            |

# 2.1 Vlan 인터페이스

내비게이션 바에서 " **기본 설정> IP 설정> Vian 인터페이스** "를 선택하면 **Vian 인터페이스** 를 설정할 수 있습니다.

| Basic Setting        | 🔵 Vlan Ir | iterface  |                   | <u>VlanInterfa</u> | <u>ceConf</u> | StaticRoute |
|----------------------|-----------|-----------|-------------------|--------------------|---------------|-------------|
| Advanced Application | Creat:    |           |                   |                    |               |             |
|                      |           | Interface | vlan-interface    | ~                  |               |             |
|                      |           | Vlan ID   | 1                 |                    |               |             |
| System Info          |           |           |                   |                    |               |             |
| General Setup        |           |           | Add Cance         | Clear              |               |             |
| IP Setup             |           |           | Add               | Glear              |               |             |
| Port Setup           |           |           |                   |                    |               |             |
| DHCP server          | List      |           |                   |                    |               |             |
| DHCP-Relay           | Index     | Name      | Primary ipaddress | VLAN               | Status        | Delete      |
| Port Information     | 1         | VLAN-IE1  | 192 168 0 100     | 1                  | Un            |             |
| Stacking             | ÷         |           | 102.100.0.100     |                    | op            |             |
|                      |           |           | Delete            | Cancel             |               |             |

【매개 변수 설명 】

| 매개 변수   | 설명                    |
|---------|-----------------------|
|         | 인터페이스 선택 :            |
| 상호 작용   | VLAN 인터페이스            |
|         | Supervlan 인터페이스       |
| Vlan ID | VLAN ID 를 지정할 수 있습니다. |
| 이름      | 인터페이스 이름              |

# 2.1. 3.2 Vlan 인터페이스 구성

내비게이션 바에서 " **기본 설정> IP 설정> Vian 인터페이스 구성** "을 선택하여 Vian 인터페이스 구성을 구성 할 수 있습니다.

| 🔵 🔘 Vla    | n Interface Config |              | <u>VlanInter</u> | face    | StaticRoute |
|------------|--------------------|--------------|------------------|---------|-------------|
| Interface: |                    |              |                  |         |             |
|            | Interface name     | VLAN-IF1 🗸   |                  |         |             |
|            | Vlan ID            | 1            |                  |         |             |
|            | Active             |              |                  |         |             |
|            |                    | Apply Car    | icel             |         |             |
| IP Add:    |                    |              |                  |         |             |
|            | Ip Address         |              |                  |         |             |
|            | Mask               |              |                  |         |             |
|            | Override           |              |                  |         |             |
|            |                    | Add Cancel   | Clear            |         |             |
| IP List:   |                    |              |                  |         |             |
| Index      | lp                 |              | Mask             | Primary | Delete      |
| 1          | 192.168.1.1        |              | 255.0.0.0        | ۲       |             |
|            |                    | Apply Delete | Cancel           |         |             |

# 【매개 변수 설명 】

| 매개 변수    | 설명                                  |
|----------|-------------------------------------|
| 인터페이스 이름 | 인터페이스 이름                            |
| Vlan ID  | VLAN ID 를 지정할 수 있습니다.               |
| IP 주소    | IP 주소를 사용하여 스위치에서 사용자 로그인           |
| 우세하다     | <u>이전의 원래</u> 기본 IP 를 재정의 할 수 있습니다. |

# 【구성 예】

예: IP 주소를 192.168.2.1 로 설정. **Vlan 인터페이스** 

| 🔇 🥥 Vlan Interface 💦 🔪 🔵 |           |                   | VlanInterfaceConf StaticR |        |        |  |
|--------------------------|-----------|-------------------|---------------------------|--------|--------|--|
| Creat:                   |           |                   |                           |        |        |  |
|                          | Interface | vlan-interface    | •                         |        |        |  |
| Vlan ID                  |           | 1                 | ·······                   |        |        |  |
|                          |           | ······            |                           |        |        |  |
|                          |           | Add Cancel        | Clear                     |        |        |  |
| List:                    |           |                   |                           |        |        |  |
| Index                    | Name      | Primary ipaddress | VLAN                      | Status | Delete |  |
| 1                        | VLAN-IF1  | 192.168.1.1       | 1                         | Up     |        |  |
|                          |           |                   |                           |        |        |  |

| Delete | Cancel |
|--------|--------|
|--------|--------|

# Vlan 인터페이스 구성

IP 주소를 192.168.2.1 로, 마스크를 255.255.255.0 으로 설정 한 후 재정의를 선택합니다.

| 🔵 🔘 Vlar   | n Interface Config |                    | VlanInterface | <u>s</u> | StaticRoute |
|------------|--------------------|--------------------|---------------|----------|-------------|
| Interface: |                    |                    |               |          |             |
|            | Interface name     | VLAN-IF1 V         |               |          |             |
|            | Vlan ID            | 1                  |               |          |             |
|            | Active             | 2                  |               |          |             |
|            |                    | Apply Cancel       |               |          |             |
| IP Add:    |                    |                    |               |          |             |
|            | Ip Address         | 192.168.2.1        |               |          |             |
|            | Mask               | 255.255.255.0      |               |          |             |
|            | Override           |                    |               |          |             |
|            |                    | (Add) Cancel Clear | •             |          |             |
| IP List:   |                    |                    |               |          |             |
| Index      | lp                 | Mas                | sk F          | Primary  | Delete      |
| 1          | 192.168.1.1        | 255.0              | .0.0          | ۲        |             |
|            |                    | Apply Delete Canc  | el            |          |             |

# 2.1. 정적 라우팅

내비게이션 바에서 " **기본 설정> IP 설정> 고정 라우팅** "을 선택하면 일부 라우팅을 수동으로 지정할 수 있습니다.

| Static Routing         | <u>VlanInterface</u> | <u>VlanInterfaceConf</u> |
|------------------------|----------------------|--------------------------|
| Add:                   |                      |                          |
| Destination IP Address | 0.0.0.0              |                          |
| IP Subnet Mask         | 0.0.0.0              |                          |
| Gateway IP Address     | 0.0.0.0              |                          |
|                        |                      |                          |
| Add                    | Cancel Clear         |                          |

| List: |        |      |       |        |         |           |               |
|-------|--------|------|-------|--------|---------|-----------|---------------|
| Index | Destlp | Mask | Proto | Metric | Nexthop | Interface | Active Delete |
|       |        |      |       |        |         |           |               |
|       |        |      |       |        | _       |           |               |

Delete Cancel

### 【매개 변수 설명 】

| 매개 변수      | 설명                      |
|------------|-------------------------|
| 목적지 IP 주소  | 고정 라우팅 대상 IP 주소를 설정합니다. |
| IP 서브넷 마스크 | IP 서브넷 마스크 설정.          |
| 게이트웨이 IP   |                         |
| 광고 드레스     | IP 구조 열정.               |

# 2.1. 4 Rip 설정

내비게이션 바에서 " **기본 설정> Rip 설정** "을 선택하면 **Rip** 을 구성하고 Rip Statistic 정보를 볼 수 있습니다.

| Basic Setting        | C () Routi | ng Information Proto | col           |             | <b><u>RipStatistics</u></b> |
|----------------------|------------|----------------------|---------------|-------------|-----------------------------|
| Advanced Application | Active:    |                      |               |             |                             |
| Management           |            | Active               |               |             |                             |
| System Info          |            |                      | Apply Refresh | 1           |                             |
| General Setup        |            |                      | Арру Кенезн   |             |                             |
| IP Setup             |            |                      |               |             |                             |
| Rip Setup            | Network:   |                      |               |             |                             |
| Ospf Setup           | Index      | VlanlfName           |               | Network     | Inform                      |
| Port Setup           | 1          | VLAN-IF1             |               | 192.168.1.1 |                             |
| Stacking             |            |                      |               |             |                             |
|                      |            |                      | Inform Cancel | 1           |                             |

# 2.1. 4.1 라우팅 정보 프로토콜

내비게이션 바에서 " 기본 설정> Rip 설정> 라우팅 정보 프로토콜 "을 선택하면 Rip 을 활성화하고 VLAN 인터페이스를 구성 할 수 있습니다.

| Inform    |
|-----------|
| Inform    |
| Inform    |
| Inform    |
| Inform    |
|           |
|           |
|           |
|           |
|           |
|           |
|           |
|           |
| tatistics |
|           |
|           |
|           |
|           |
|           |
|           |
|           |
|           |
| form      |
| form      |
| 1         |

# 2.1. 4.2 Rip 통계

내비게이션 바에서 " 기본 설정> 립 설정> 립 통계 "를 선택하면 립 통계 를 볼 수 있습니다.

| bal:                                 |                           |                          |                    |
|--------------------------------------|---------------------------|--------------------------|--------------------|
| Route Changes:                       | 0                         |                          |                    |
| Queries:                             | 0                         |                          |                    |
|                                      |                           |                          |                    |
| erface:                              |                           |                          |                    |
| erface:<br>IP Address                | Bad Packets Received      | Bad Routes Received      | Updates Sent       |
| erface:<br>IP Address<br>192.168.1.1 | Bad Packets Received<br>0 | Bad Routes Received<br>0 | Updates Sent<br>17 |

# 2.1. 5 Ospf 설정

네비게이션 바에서 " 기본 설정> Ospf 설정 "을 선택하면 Ospf 를 설정할 수 있습니다.

| Basic Setting        | 🔵 🍥 Open Shortest Path First | OspfNetwork OspfNeighbor |
|----------------------|------------------------------|--------------------------|
| Advanced Application | Creat:                       |                          |
| Management           |                              | (Basse: 0.10)            |
|                      | USPF process iD              | U (Kange, U-TU)          |
|                      |                              |                          |
| System Info          |                              | Add Cancel               |
| General Setup        |                              |                          |
| IP Setup             |                              |                          |
| Rip Setup            | List:                        |                          |
| Ospf Setup           | Ospf process ID              | Delete                   |
| Port Setup           |                              |                          |
| Stacking             |                              |                          |
|                      |                              | Delete Cancel            |

# 2.1. 5.1 최단 경로 먼저 열기

내비게이션 바에서 " **기본 설정> Ospf> 최단 경로 먼저 열기** "를 선택하면 OSPF 프로세스 ID 를 구성하고 목록의 정보를 볼 수 있습니다.

| 🔵 🍥 Open Shortest Path First |                 | OspfNetwork | OspfNeighbor |
|------------------------------|-----------------|-------------|--------------|
| Creat:                       |                 |             |              |
| OSPF process ID              | 0 (Range: 0-10) |             |              |
|                              |                 |             |              |
|                              | Add Cancel      |             |              |
|                              |                 |             |              |
| List:                        |                 |             |              |
| Ospf process ID              |                 | Delete      |              |
|                              |                 |             |              |
|                              | Delete Cancel   |             |              |

【매개 변수 설명 】

| 매개 변수           | 설명                             |
|-----------------|--------------------------------|
| OSPF 프로세스<br>ID | OSPF 프로세스 ID 값은 0 에서 10 까지입니다. |

# 【구성 예】

#### 예: OSPF 프로세스 ID 를 1 로 설정합니다.

| 🔇 🥥 Open Shortest Path First   | OspfNetwork | OspfNeighbor |
|--------------------------------|-------------|--------------|
| Creat:                         |             |              |
| OSPF process ID 1 Range: 0-10) |             |              |
| (Add) Cancel                   | I           |              |

#### 2.1. 5.2 Ospf 네트워크

탐색 모음에서 " **기본 설정> Ospf> Ospf 네트워크** "를 선택하면 프로세스 ID 를 지정하고 네트워크 영역 ID 를 구성 할 수 있습니다.

| Ospf Network |            |             | <u>Osp</u>    | <u>spfBase</u> <u>OspfNeighbor</u> |           |  |
|--------------|------------|-------------|---------------|------------------------------------|-----------|--|
| Ospf Process | ID:        |             |               |                                    |           |  |
|              | Process ID | All 🗸       |               |                                    |           |  |
|              |            |             |               |                                    |           |  |
| Network:     |            |             |               |                                    |           |  |
| Index        | VlanlfName | Network     | Mask/wildcard | Area                               | ProcessId |  |
| 1            | VLAN-IF1   | 192.168.1.1 | 0.255.255.255 |                                    | None 🗸    |  |
|              |            |             |               |                                    |           |  |
|              |            | Inform Ca   | ancel Refresh |                                    |           |  |
|              |            |             |               |                                    |           |  |
|              |            |             |               |                                    |           |  |

### 【매개 변수 설명 】

| 매개 변수 | 설명         |
|-------|------------|
| 지역    | 네트워크 영역 ID |

### 2.1. 5.3 Ospf 이웃

내비게이션 바에서 "**기본 설정> Ospf> Ospf Neighbor** "를 선택하면 모든 Ospf Neighbor 또는 각 Ospf Neighbor 의 정보를 볼 수 있습니다.

| 🔵 🔘 Ospf Nei     | ghbor     |            |       | <u>OspfBase</u> | <u>(</u> | <u>OspfNetwork</u> |
|------------------|-----------|------------|-------|-----------------|----------|--------------------|
| Ospf Process ID: |           |            |       |                 |          |                    |
| Pro              | ocess ID  | 1 🗸        |       |                 |          |                    |
|                  |           |            |       |                 |          |                    |
| Neighbor:        |           |            |       |                 |          |                    |
| Processid        | IPAddress | NeighborID | State | Priority        | Event    | Туре               |
|                  |           | Dof        | raah  |                 |          |                    |
|                  |           | Rei        | lesii |                 |          |                    |

# 2.1.6 포트 설정

내비게이션 바에서 " 기본 설정> 포트 설정 "을 선택하면 포트 관련 파라미터를 설정할 수 있습니다.

| Basic Setting        |          | Port basic set    | ttings   |         |       |       |              |         |          |         |          |      |     |         |         |                  |
|----------------------|----------|-------------------|----------|---------|-------|-------|--------------|---------|----------|---------|----------|------|-----|---------|---------|------------------|
| Advanced Application |          |                   |          |         |       | F     | Port Nur     | nber [C | lick for | selecti | ing]     |      |     |         |         |                  |
| Management           |          |                   | 2        | 4       | 68    | 10    | 12           | 14      | 16       | 18      | 20       | 22   | 24  | 26      | 28      |                  |
|                      |          |                   |          | 0       |       |       |              |         | - 1      | -       |          | -    |     |         | -       |                  |
|                      |          |                   | 1        | ÷       |       | -     |              | 1       | -        | - 1     | - 1      | - 1  | - 1 | -       | - 1     |                  |
| System Info          |          |                   | 1        | 3       | 5 7   | 9     | 11           | 13      | 15       | 17      | 19       | 21   | 23  | 25      | 27      |                  |
| General Setup        |          |                   |          |         |       |       |              | Port N  | lumber   |         |          |      |     |         |         |                  |
| IP Setup             | Port bas | ic settings Ether | rnet 100 | M Port  | 1]    |       |              |         |          |         |          |      |     |         |         |                  |
| Rip Setup            | Port     | Status            | Link     | Priorit | y Set | speed |              | Mod     | e        | A       | ctual s  | peed | Р   | ort des | criptio | on (0-128 chars) |
| Ospf Setup           | e0/0/1   | enable 🗸          | down     | 0 🗸     | au    | to    | $\checkmark$ | auto    | ~        | l u     | Inknow   | m    | Γ   |         | -       |                  |
| Stacking             |          |                   |          |         |       |       | Refr         | ash     | Modif    | īv      |          |      |     |         |         |                  |
| otocking             |          |                   |          |         |       |       | Eth          | ernet 1 | 1000M    | Port    |          |      |     |         |         |                  |
|                      | e0/0/1   | enable            | down     | 0       | aut   | 0     |              | auto    |          | u       | Inknow   | m    |     |         |         |                  |
|                      | e0/0/2   | enable            | down     | 0       | aut   | 0     |              | auto    |          | u       | Inknow   | m    |     |         |         |                  |
|                      | e0/0/3   | enable            | down     | 0       | aut   | 0     |              | auto    |          | u       | Inknow   | m    |     |         |         |                  |
|                      | e0/0/4   | enable            | up       | 0       | aut   | 0     |              | auto    |          | fi      | ull-100  | D    |     |         |         |                  |
|                      | e0/0/5   | enable            | down     | 0       | aut   | 0     |              | auto    |          | u       | Inknow   | m    |     |         |         |                  |
|                      | e0/0/6   | enable            | down     | 0       | aut   | 0     |              | auto    |          | u       | Inknow   | m    |     |         |         |                  |
|                      | e0/0/7   | enable            | down     | 0       | aut   | 0     |              | auto    |          | u       | Inknow   | m    |     |         |         |                  |
|                      | e0/0/8   | enable            | down     | 0       | aut   | 0     |              | auto    |          | u       | Inknow   | m    |     |         |         |                  |
|                      | e0/0/9   | enable            | down     | 0       | aut   | 0     |              | auto    |          | u       | Inknow   | m    |     |         |         |                  |
|                      | e0/0/10  | enable            | down     | 0       | aut   | 0     |              | auto    |          | u       | inknow   | m    |     |         |         |                  |
|                      | e0/0/11  | enable            | down     | 0       | aut   | 0     |              | auto    |          | u       | INKNOW   | m    |     |         |         |                  |
|                      | e0/0/12  | onablo            | down     | 0       | aut   | 0     |              | auto    |          | u<br>   | IIIKIIOW |      |     |         |         |                  |
|                      | 60/0/15  | enable            | uowii    | 0       | aut   | 0     |              | auto    |          |         | IIIKIION |      |     |         |         |                  |

변수 설명 】

| 매개 변수     | 설명                  |  |  |  |
|-----------|---------------------|--|--|--|
| 포트        | 포트 번호               |  |  |  |
| 상태        | I 잉크 포트 닫기 여부 선택    |  |  |  |
|           | 상태:                 |  |  |  |
| 링크        | 하위                  |  |  |  |
|           | 쪽으로                 |  |  |  |
| 우선 순위     | 포트 우선 순위, 0-7 범위 설정 |  |  |  |
|           | 다음 모드를 선택하십시오.      |  |  |  |
| 소드 선저     | 자동                  |  |  |  |
| ¬⊥ 20<br> | 반 -100              |  |  |  |
|           | 전체 -100             |  |  |  |

|       | 반 -1000                               |
|-------|---------------------------------------|
|       | 전체 1000                               |
|       | 포트 25-28 은 다음 모드를 선택할 수 있습니다 (10 기가비트 |
|       | 광섬유 장비에는이 기능 모듈이 있음) :                |
|       | 풀 1000                                |
|       | 풀 -10000                              |
|       | 다음 종류를 선택하십시오.                        |
| ньн   | 자동                                    |
| 9.11  | 노예                                    |
|       | 석사                                    |
| 실제 속도 | 포트의 실제 속도                             |
| 포트 설명 | 포트 설명                                 |

【구성 예】

예: 포트 1 에 대한 관련 매개 변수 구성, 상태는 "활성화", 우선 순위는 "1", 설정 속도는 "자동", 모드는 "자동", 포트 설명은 "포트 1"입니다.

# 2.1. 7 스태킹

"선택 **기본 설정> 스태킹을** 탐색 줄에" 작업을 수행 할 수 있습니다, 스택 인터페이스 정보, 이웃 인터페이스 정보를 볼 스택 기능과 설정 시스템 우선 순위를 시작합니다.

| Basic Setting                      | 🛛 🌔 Stacki   | ng Status    |           |             | <u>Configurat</u> |
|------------------------------------|--------------|--------------|-----------|-------------|-------------------|
| Advanced Application<br>Management | Slot         | Priority     | Status    | MAC address | Role              |
|                                    | StackingTopo | logy : Chain |           |             |                   |
|                                    | Slot         | Stacking     | Channel 1 | Stacking Cl | hannel 2          |
| System Info                        | No.          | Neighbor     | Speed     | Neighbor    | Speed             |
| General Setup                      |              |              |           |             |                   |
| IP Setup                           |              |              |           |             |                   |
| Rip Setup                          |              |              |           |             |                   |
| Ospf Setup                         |              |              |           |             |                   |
| Port Setup                         |              |              |           |             |                   |
| Stacking                           |              |              |           |             |                   |

2.1. 7.1 스태킹 상태

네비게이션 바에서 "**기본 설정> 스태킹> 스태킹 상태** "를 선택하면 스택 인터페이스 정보, 인접 인터페이스 정보를 볼 수 있습니다.

| Stacki    | ing Status   |           |             | <u>Configura</u> |
|-----------|--------------|-----------|-------------|------------------|
| Slot      | Priority     | Status    | MAC address | Role             |
| ckingTopo | logy : Chain |           |             |                  |
| Slot      | Stacking (   | Channel 1 | Stacking Cl | hannel 2         |
| No.       | Neighbor     | Speed     | Neighbor    | Speed            |
|           |              |           |             |                  |

### 【매개 변수 설명 】

| 매개 변수     | 설명                                   |
|-----------|--------------------------------------|
| 스리        | 시스템의 각 장치는 고유 한 식별을 위해 반복 불가능한 ID    |
| 三大        | 번호를 수동으로 지정해야합니다.                    |
|           | 두 가지 작업 모드 :                         |
|           | 단일 기계 모드 :이 모드는 일반 스위치와 동일 하며 스택 기능을 |
| 상태        | 제공 하지 않습니다 .                         |
|           | 스택 모드 :이 모드는 스택 기능을 열고 다른 장치로 스택     |
|           | 시스템을 구성 할 수 있습니다.                    |
| 이서 소의     | 시스템의 각 장치에 우선 순위를 할당 할 수 있으며 우선 순위가  |
| 주신 군취<br> | 더 높은 장치가 주 장치로 선택 될 가능성이 높습니다.       |

#### 2.1. 7.2 스태킹 구성

탐색 표시 줄에서 " **기본 설정> 스태킹> 스태킹 구성** "을 선택하면 스택 을 열고 시스템 우선 순위를 설정할 수 있습니다.

| Stacking Configuration |              | Stacking Status      |
|------------------------|--------------|----------------------|
| Active                 |              |                      |
|                        |              |                      |
|                        | Apply Cancel |                      |
| System Priority        | 0            |                      |
| Slot ID -              | Apply Cancel |                      |
| 30010.                 |              |                      |
| Slot ID Freeze         | Freeze       |                      |
|                        |              |                      |
| Slot MAC Addre         | ess Priority | Slot ID After Reboot |
|                        | Apply Cancel |                      |

【매개 변수 설명 】

| 매개 변수       | 설명                        |
|-------------|---------------------------|
| 유효한         | 열기 또는 닫기 스택 선택            |
| 시스템 우선 순위   | 시스템 우선 순위 설정, 기본값은 0 입니다. |
| 슬롯 ID 고정    | 슬롯 ID 고정                  |
| 재부팅 후 슬롯 ID | 장치 재부팅 후 장치 번호            |

노트 :

●·일부 관련 구성은 장비를 다시 시작하는 경우에만 적용됩니다.

# 【구성 예】

1. 스태킹 구성을 활성화하고 "시스템 우선 순위"를 3 으로 구성합니다.

| Stacking Configuration    |              | Stacking Status |
|---------------------------|--------------|-----------------|
| Active                    |              |                 |
|                           | <u> </u>     |                 |
|                           | Apply Cancel |                 |
| System Priority           | 3            |                 |
| oystem monty              | 5            |                 |
|                           | Apply Cancel |                 |
| 2. "Freeze"버튼을 클릭하여 슬롯 ID | )를 복원합니다.    |                 |
| Slot ID :                 |              |                 |
| Slot ID Freeze            | Freeze       |                 |
|                           |              |                 |

| Slot         | MAC Address | Priority | Slot ID After Reboot |  |  |  |  |  |
|--------------|-------------|----------|----------------------|--|--|--|--|--|
|              |             |          |                      |  |  |  |  |  |
| Apply Cancel |             |          |                      |  |  |  |  |  |

# 2.2 고급 응용 프로그램

선택 고급 응용 프로그램, 다음과 같은 페이지가 나타납니다. 이있다 "VLAN", "MAC 주소 전달", "스패닝 트리 프로토콜", "ERPS 프로토콜", "EAPS 프로토콜", "계층 2 터널링 프로토콜", "PPPOE IA", "대역폭 제어", "브로드 캐스트 스톰 제어", "미러링", "링크 집계", "포트 보안", "분류 자", 정책 규칙 ","큐 방법 ", "멀티 캐스트 ", "Dos 공격 보호 ", 구성 웹 페이지.

| Basic Setting              |
|----------------------------|
| Advanced Application       |
| Management                 |
|                            |
|                            |
| VLAN                       |
| MAC Address Forwarding     |
| Spanning Tree Protocol     |
| ERPS Protocol              |
| EAPS Protocol              |
| Layer 2 Tunneling Protocol |
| PPPOE IA                   |
| Bandwidth Control          |
| Broadcast Storm Control    |
| Mirroring                  |
| Link Aggregation           |
| Port Security              |
| Classifier                 |
| Policy Rule                |
| Queuing Method             |
| Multicast                  |
| Dos attack protect         |

### 2.2.1 VLAN

탐색 표시 줄에서 " Advanced Application> VLAN "을 선택하면 VLAN 을 구성 할 수 있습니다.

| Basic Setting              | VLAN Status VLAN Port                        |   |     |       |     |      |    |        |         |    | rt Set | ings |     | Statio | N  |               |        |
|----------------------------|----------------------------------------------|---|-----|-------|-----|------|----|--------|---------|----|--------|------|-----|--------|----|---------------|--------|
| Advanced Application       | VLAN Search by VID                           |   |     |       |     |      |    | Search |         |    |        |      |     |        |    |               |        |
| Management                 |                                              |   |     |       |     |      |    |        |         |    |        |      |     |        |    |               |        |
|                            | The Number of VLAN: 1. Current Page: 1 of 1. |   |     |       |     |      |    |        |         |    |        |      |     |        |    |               |        |
| $\bigcirc$                 | Index                                        |   |     | VID   |     |      |    | Elap   | sed Tin | ne |        |      | Sta | tus    |    |               |        |
| VLAN                       | 1                                            |   |     | 1     |     |      |    | 0      | :00:00  |    |        |      | Sta | atic   |    |               |        |
| MAC Address Forwarding     |                                              |   |     |       |     |      |    |        |         |    |        |      |     |        |    |               |        |
| Spanning Tree Protocol     |                                              |   |     |       |     |      |    |        |         |    |        |      |     |        |    |               |        |
| ERPS Protocol              | VID                                          |   |     |       |     |      |    | Port N | lumber  |    |        |      |     |        |    | Elansed Time  | Status |
| EAPS Protocol              | 110                                          | 2 | 4   | 6     | 8   | 10   | 12 | 14     | 16      | 18 | 20     | 22   | 24  | 26     | 28 | Elapood milio | Clarad |
| Layer 2 Tunneling Protocol | 1                                            | U | U   | U     | U   | U    | U  | U      | U       | U  | U      | U    | U   | U      | U  | 0:00:00       | Statio |
| PPPOE IA                   | 1                                            | U | U   | U     | U   | U    | U  | U      | U       | U  | U      | U    | U   | U      | U  | 0.00.00       | Statuc |
| Bandwidth Control          |                                              | 1 | 3   | 5     | 7   | 9    | 11 | 13     | 15      | 17 | 19     | 21   | 23  | 25     | 27 |               |        |
| Broadcast Storm Control    | VID                                          |   |     |       |     |      |    | Port N | lumber  |    |        |      |     |        |    | Elapsed Time  | Status |
| Mirroring                  |                                              |   |     |       |     |      |    |        |         |    |        |      |     |        |    |               |        |
| Link Aggregation           |                                              |   |     |       |     |      |    |        |         |    |        |      |     |        |    |               |        |
| Port Security              |                                              |   |     |       |     |      |    |        |         |    |        |      |     |        |    |               |        |
| Classifier                 |                                              |   |     |       |     |      |    |        |         |    |        |      |     |        |    |               |        |
| Policy Rule                |                                              |   |     |       |     |      |    |        |         |    |        |      |     |        |    |               |        |
| Queuing Method             |                                              |   |     |       |     |      |    |        |         |    |        |      |     |        |    |               |        |
| Des ottack protect         |                                              |   |     |       |     |      |    |        |         |    |        |      |     |        |    |               |        |
| Dos attack protect         |                                              |   |     |       |     |      |    |        |         |    |        |      |     |        |    |               |        |
|                            |                                              |   |     |       |     |      |    |        |         |    |        |      |     |        |    |               |        |
|                            |                                              |   |     |       |     |      |    |        |         |    |        |      |     |        |    |               |        |
|                            |                                              |   |     |       |     |      |    |        |         |    |        |      |     |        |    |               |        |
|                            |                                              |   |     |       |     |      |    |        |         |    |        |      |     |        |    |               |        |
|                            |                                              |   |     |       |     |      |    |        |         |    |        |      |     |        |    |               |        |
|                            | Change Pages                                 |   | Pre | vious | 1 [ | Next |    |        |         |    |        |      |     |        |    |               |        |
|                            |                                              |   |     |       |     |      |    |        |         |    |        |      |     |        |    |               |        |

#### 2.2. 1.1 VLAN 상태

# "선택 고급 응용 프로그램> VLAN> VLAN 상태", 탐색 모음, 당신은 VLAN 의 상태를 볼 수 있습니다.

| 🔵 VLAN S      | Status                                      | 6     |        |     |    |    |        | VLA     | N Po | rt Sett | ings |          | Statio        | : VLA  | 1             |        |  |
|---------------|---------------------------------------------|-------|--------|-----|----|----|--------|---------|------|---------|------|----------|---------------|--------|---------------|--------|--|
|               | VLA                                         | N Sea | rch by | VID |    |    |        |         |      |         |      | Sear     | ch            |        |               |        |  |
| The Number of | he Number of VLAN: 1. Current Page: 1 of 1. |       |        |     |    |    |        |         |      |         |      |          |               |        |               |        |  |
| Index         |                                             |       | VID    |     |    |    | Elap   | sed Tin | ne   |         |      | Sta      | itus          |        |               |        |  |
| 1             |                                             |       | 1      |     |    |    | 0      | :00:00  |      |         |      | St       | atic          |        |               |        |  |
|               |                                             |       |        |     |    |    |        |         |      |         |      |          |               |        |               |        |  |
|               |                                             |       |        |     |    |    |        |         |      |         |      |          |               |        |               |        |  |
| VID           |                                             |       |        |     |    |    | Port N | lumber  |      |         |      |          |               |        | Elanced Time  | Status |  |
| VID           | 2                                           | 4     | 6      | 8   | 10 | 12 | 14     | 16      | 18   | 20      | 22   | 24 26 28 |               |        | Elapsed fille | Status |  |
|               | U                                           | U     | U      | U   | U  | U  | U      | U       | U    | U       | U    | U        | U             | U      | 0.00.00       | Otatia |  |
| 1             | U                                           | U     | U      | U   | U  | U  | U      | U       | U    | U       | U    | U        | U             | U      | 0.00.00       | Static |  |
| VID           | 1                                           | 3     | 5      | 7   | 9  | 11 | 13     | 15      | 17   | 19      | 21   | 23       | 25            | 27     | Elanced Time  | Status |  |
| VID           | Port Number                                 |       |        |     |    |    |        |         |      |         |      |          | Elapsed fille | Status |               |        |  |
|               |                                             |       |        |     |    |    |        |         |      |         |      |          |               |        |               |        |  |

| Change Pages | Previous | Next |
|--------------|----------|------|
|              |          |      |

【매개 변수 설명 】

| 매개 변수        | 설명                           |
|--------------|------------------------------|
| VLAN 상태      | 장치에 구성된 모든 VLAN 보기           |
| VID로 VLAN 검색 | 지정된 VLAN 을 보려면 VID 를 입력하십시오. |

【구성 예】

# 예: VID 의 VLAN 을 "1"로 봅니다.

| 🔵 VLAN S      | itatus                                      |   |   |   |    |    |        | VLAN Port Settings Static VI |    |    |    |       |      |    | <u>1</u>       |         |
|---------------|---------------------------------------------|---|---|---|----|----|--------|------------------------------|----|----|----|-------|------|----|----------------|---------|
|               | VLAN Search by VID                          |   |   |   |    |    |        | >                            |    |    |    | Searc | ch   |    |                |         |
| The Number of | he Number of VLAN: 1. Current Page: 1 of 1. |   |   |   |    |    |        |                              |    |    |    |       |      |    |                |         |
| Index         | VID                                         |   |   |   |    |    |        | sed Ti                       | me |    |    | Sta   | tus  |    |                |         |
| 1             | 1                                           |   |   |   |    |    |        | :00:00                       |    |    |    | Sta   | atic |    |                |         |
|               |                                             |   |   |   |    |    |        |                              |    |    |    |       |      |    |                |         |
| VID           |                                             |   |   |   |    |    | Port   | lumbe                        | r  |    |    |       |      |    | Flanced Time   | Otatua  |
| VID           | 2                                           | 4 | 6 | 8 | 10 | 12 | 14     | 16                           | 18 | 20 | 22 | 24    | 26   | 28 | Elapsed filme  | Status  |
| 4             | U                                           | U | U | U | U  | U  | U      | U                            | U  | U  | U  | U     | U    | U  | 0.00.00        | Otatio  |
| 1             | U                                           | U | U | U | U  | U  | U      | U                            | U  | U  | U  | U     | U    | U  | 0:00:00        | Static  |
| 145           | 1                                           | 3 | 5 | 7 | 9  | 11 | 13     | 15                           | 17 | 19 | 21 | 23    | 25   | 27 | Flores d Times | 01-1-1- |
| VID           |                                             |   |   |   |    |    | Port N | lumbe                        | r  |    |    |       |      |    | Elapsed Time   | Status  |

#### 2.2. 1.2 VLAN 포트 설정

"선택 고급 응용 프로그램> VLAN> VLAN 포트 설정", 탐색 모음, 당신은 VLAN 포트를 설정할 수 있습니다.

| VLAN Port     | Settings |                  |           | VLAN Statu              |
|---------------|----------|------------------|-----------|-------------------------|
| <br>Global G\ | /RP      |                  |           |                         |
|               |          |                  |           |                         |
| Port          | PVID     | Acceptable Frame | Port Mode | Port GVRP Ingress Check |

| *       |   | All 🔻          | Hybrid 🔻 | <b>v</b> |
|---------|---|----------------|----------|----------|
|         |   | Ethernet 1000M | I Port   |          |
| e0/0/1  | 1 | All 🔻          | Hybrid 🔻 |          |
| e0/0/2  | 1 | All 🔻          | Hybrid 🔻 |          |
| e0/0/3  | 1 | All 🔻          | Hybrid 🔻 |          |
| e0/0/4  | 1 | All 🔻          | Hybrid 🔻 |          |
| e0/0/5  | 1 | All 🔻          | Hybrid 🔻 |          |
| e0/0/6  | 1 | All 🔻          | Hybrid 🔻 |          |
| e0/0/7  | 1 | All 🔻          | Hybrid 🔻 |          |
| e0/0/8  | 1 | All 🔻          | Hybrid 🔻 |          |
| e0/0/9  | 1 | All 🔻          | Hybrid 🔻 |          |
| e0/0/10 | 1 | All 🔻          | Hybrid 🔻 |          |
| e0/0/11 | 1 | All 🔻          | Hybrid 🔻 |          |
| e0/0/12 | 1 | All 🔻          | Hybrid 🔻 |          |
| e0/0/13 | 1 | All 🔻          | Hybrid 🔻 |          |

# 【매개 변수 설명 】

| 매개 변수  | 설명                                        |
|--------|-------------------------------------------|
| PVID   | 포트의 PVID 를 수정할 수 있으며 기본 포트 PVID 는 "1"입니다. |
|        | 다음 종류를 선택하십시오.                            |
| 치요 파레이 | 모두                                        |
| 어풍프데임  | 태그 만                                      |
|        | 태그 없음 만                                   |
|        | 다음 모드를 선택하십시오.                            |
|        | 하이브리드 : 포트는 VLAN 의 태그 멤버 또는 태그 해제 멤버 일    |
|        | 수 있으며 여러 VLAN 의 멤버 포트가 될 수 있습니다.          |
| 포트 모드  | 트렁크 : 포트는 VLAN 의 태그 구성원 만 될 수 있으며 여러      |
|        | VLAN 의 구성원 포트가 될 수 있습니다.                  |
|        | 액세스 : 포트는 VLAN 에서 태그 해제의 구성원 만 될 수 있으며    |
|        | 포트는 VLAN 에만있을 수 있습니다.                     |
|        | GVRP 열기 또는 닫기 선택, 동적 VLAN 학습 기능, 포트 모드는   |
|        | 트렁크 모드 여야 함                               |

|       | 오픈 포트 필터링 기능 포트 설정이 Tagged 유형의 메시지 만 |
|-------|--------------------------------------|
| 소지 한이 | 수신하는 경우 Ingress Check 기능이 열려 있으면 포트가 |
| 우신 확인 | 태그가없는 유형의 메시지를 수신하면 Untagged 유형의     |
|       | 메시지는 폐기됩니다. 기본 포트 필터링 기능이 열립니다.      |

【주의 사항】

패킷에 대한 하이브리드 포트 :

패킷 수신, VLAN 정보가 있는지 판단 : 포트 PVID 에 재생이없는 경우 교환 및 전달,있는 경우 하이브리드 포트가 VLAN 데이터를 허용하는지 여부 : 전달 가능 여부 또는 폐기 (포트 구성에서 태그 해제) 태그 해제 구성은 메시지를 보낼 때만 작동합니다.)

패킷을 보낼 하이브리드 포트 :

- 1. 이 포트 속성에서 VLAN 을 결정합니다 (disp 인터페이스는 VLAN 태그를 해제 할 포트, VLAN 태그를 볼 수 있음).
- 2. 태그 제거 VLAN 정보의 경우 태그가 직접 전송되면 다시 전송하십시오.

【구성 예】

예: 포트 1 의 PVID 가 "1"로 설정되고, 프레임 유형이 "모두"로 설정되고, 포트 모드가 "하이브리드"로 설정되고, 포트 GVRP 가 켜지지 않으며, 진입 검사 기능이 다음과 같습니다. 열었습니다.

| Ethernet 1000M Port |     |   |                 |  |  |  |  |  |  |  |  |  |  |
|---------------------|-----|---|-----------------|--|--|--|--|--|--|--|--|--|--|
| e0/0/1 1            | AII | T | Hybrid <b>T</b> |  |  |  |  |  |  |  |  |  |  |

#### 2.2. 1.3 정적 VLAN

탐색 표시 줄에서 "고급 애플리케이션> 정적 VLAN"을 선택하면 정적 VLAN 을 구성 할 수 있습니다.

| Current static VLA | N |                                               |                          |            |          |                   |        |     |       |      | <u>VL</u> | AN Sta | <u>atus</u> |    |  |
|--------------------|---|-----------------------------------------------|--------------------------|------------|----------|-------------------|--------|-----|-------|------|-----------|--------|-------------|----|--|
| 0001 🔺             |   | Port Number [Click for changing or selecting] |                          |            |          |                   |        |     |       |      |           |        |             |    |  |
|                    | 2 | 4                                             | 6                        | 8          | 10       | 12                | 14     | 16  | 18    | 20   | 22        | 24     | 26          | 28 |  |
|                    | U | U                                             | U                        | U          | U        | U                 | U      | U   | U     | U    | U         | U      | U           | U  |  |
|                    | U | U                                             | U                        | U          | U        | U                 | U      | U   | U     | U    | U         | U      | U           | U  |  |
|                    | 1 | 3                                             | 5                        | 7          | 9        | 11                | 13     | 15  | 17    | 19   | 21        | 23     | 25          | 27 |  |
|                    |   | F                                             | Port Nu                  | mber[      | Selecta  | all: - [ <b>1</b> | lone]  | Т[Т | agge  | d] U | [Unta     | gged   | ]]          |    |  |
| •                  |   | VLA<br>[                                      | N Grou<br>Name<br>Refres | p ID<br>sh | 1<br>Add | I<br>             | lodify | D   | elete | Ca   | ancel     |        |             |    |  |
| Total 1 records    |   |                                               |                          |            |          |                   |        |     |       |      |           |        |             |    |  |
| VID                |   |                                               |                          | Name       | е        |                   |        |     |       | Del  | ete       |        |             |    |  |
| 1                  |   |                                               |                          |            |          |                   |        |     |       |      | ]         |        |             |    |  |

# 【매개 변수 설명 】

| 매개 변수      | 설명         |
|------------|------------|
| VLAN 그룹 ID | VLAN 그룹 ID |
| 이름         | VLAN 그룹 이름 |

# 【구성 예】

VLAN 구성원 추가 및 삭제

예: 새 VLA N 추가, VLAN 그룹 ID 120 에는 태그가없는 멤버 포트 6,8 이 포함됩니다. 태그 멤버 포트 18,20. 사용자는 포트 번호 아래의 흰색 영역을 클릭하여 포트 멤버를 수정할 수 있습니다.

| 🔵 🥥 Static VL  | .AN |                                               |         |        |          |           |        |     |       |      | VL/   | AN Sta | atus |    |
|----------------|-----|-----------------------------------------------|---------|--------|----------|-----------|--------|-----|-------|------|-------|--------|------|----|
| Current static |     |                                               |         |        |          |           |        |     |       |      |       |        |      |    |
| VLAN           |     |                                               |         |        |          |           |        |     |       |      |       |        |      |    |
| 0001 🔺         |     | Port Number [Click for changing or selecting] |         |        |          |           |        |     |       |      |       |        |      |    |
|                | 2   | 4                                             | 6       | 8      | 10       | 12        | 14     | 16  | 18    | 20   | 22    | 24     | 26   | 28 |
|                |     | -                                             | U       | U      | -        | -         | -      | -   | Т     | Т    | -     | -      | -    | -  |
|                | -   | -                                             | -       | -      | -        | -         | -      | -   | -     | -    | -     | -      | -    | -  |
|                | 1   | 3                                             | 5       | 7      | 9        | 11        | 13     | 15  | 17    | 19   | 21    | 23     | 25   | 27 |
|                |     | F                                             | Port Nu | imber[ | Select : | all: - [N | lone]  | Т[Т | agge  | d] U | [Unta | gged   | ]]   |    |
|                |     |                                               |         |        |          |           |        |     |       |      |       |        |      |    |
|                |     |                                               |         |        | F        |           | 1      |     |       |      |       |        |      |    |
|                |     | VLA                                           | N Grou  | ıp ID  | 1        | 120       |        |     |       |      |       |        |      |    |
|                |     |                                               | Name    |        |          |           |        |     |       |      |       |        |      |    |
|                |     | [                                             | Refre   | sh     | Add      | 5 M       | lodify | D   | elete | Ca   | ancel |        |      |    |
|                |     |                                               |         |        |          |           | - 1    |     |       |      |       |        |      |    |
| -              |     |                                               |         |        |          |           |        |     |       |      |       |        |      |    |

# 2.2. 2 MAC 주소 전달

탐색 표시 줄에서 " 고급 응용 프로그램> MAC 주소 전달 "을 선택하면 MAC 주소 전달 을 구성 할 수 있습니다.

| Basic Setting              |    | ) MA   | C Ado  | dress   | Forw    | /ardir | ıg          |        |        |          |        |       |        |         |        |
|----------------------------|----|--------|--------|---------|---------|--------|-------------|--------|--------|----------|--------|-------|--------|---------|--------|
| Advanced Application       |    | M/     | AC Add | iress   |         |        |             |        | 1:     |          |        |       | :      |         |        |
| Management                 |    |        | VID    |         |         |        |             |        | l:     |          |        |       |        |         |        |
|                            |    |        | MAC T  | vpe     |         | Sta    | tic Ma      | IC.    | T      |          |        |       |        |         |        |
|                            | p  | ort (N | Black  | khole I | lac)    |        |             |        |        |          |        |       |        |         |        |
| VLAN                       |    |        | bido   |         |         |        |             |        |        |          |        |       |        |         |        |
| AC Address Forwarding      |    |        |        |         |         |        |             |        |        |          |        |       |        |         |        |
| Spanning Tree Protocol     |    |        |        |         |         |        |             | Ad     | d (    | Cancel   |        |       |        |         |        |
| ERPS Protocol              |    |        |        |         |         |        |             |        |        |          |        |       |        |         |        |
| EAPS Protocol              |    |        | P      | ort Nui | mber (L | inknov | /n sou      | rce ma | c pack | et drop  | settin | gs]   |        |         |        |
| Layer 2 Tunneling Protocol | 2  | 4      | 6      | 8       | 10      | 12     | 14          | 16     | 18     | 20       | 22     | 24    | 26     | 28      |        |
| PPPOE IA                   |    |        |        |         |         |        |             |        |        |          |        |       |        |         |        |
| Bandwidth Control          |    |        |        |         |         |        |             |        |        |          |        |       |        |         |        |
| Broadcast Storm Control    | 1  | 3      | 5      | 7       | q       | 11     | 13          | 15     | 17     | 19       | 21     | 23    | 25     | 27      |        |
| Mirroring                  |    | Ŭ      | Ŭ      |         | Ŭ       |        | 10          |        |        |          |        | 20    | 20     | 21      |        |
| Link Aggregation           |    |        |        |         |         | Port N | umber       | [Apply | ali: U | 1        |        |       |        |         |        |
| Port Security              |    |        |        |         |         |        |             |        |        |          |        |       |        |         |        |
| Classifier                 |    |        |        |         |         |        |             |        | Mod    | fy       |        |       |        |         |        |
| Policy Rule                |    |        |        |         |         |        |             |        |        |          |        |       |        |         |        |
| Queuing Method             | In | dex    | Ac     | tive    |         | MAC    | MAC Address |        |        | VID Port |        | t     | Status | Delete  |        |
| Multicast                  |    | 1      | Y      | es      | 1       | 00:0a: | 3a:00:0     | )3:ee  |        | 1        |        | сри   |        | static  | Delete |
| Dos attack protect         |    | 2      | Y      | es      |         | 00:0b: | 2f:53:7     | 0:51   |        | 1        |        | e0/0/ | 4      | dynamic | Delete |
|                            |    | 3      | Y      | es      |         | 00:0c: | 29:83:7     | 1:42   |        | 1        |        | e0/0/ | 4      | dynamic | Delete |
|                            |    | 4      | Y      | es      |         | 00:0e  | c6:ce:      | 5f:bd  |        | 1        |        | e0/0/ | 4      | dynamic | Delete |
|                            |    | 5      | Y      | es      |         | 00:11: | 22:22:0     | 0:01   |        | 1        |        | e0/0/ | 4      | dynamic | Delete |
|                            |    | 6      | Y      | es      |         | 00:11: | 33:33:0     | 0:01   |        | 1        |        | e0/0/ | 4      | dynamic | Delete |
|                            |    | 7      | Y      | es      |         | 00:1b: | 21:2e:o     | la:d2  |        | 1        |        | e0/0/ | 4      | dynamic | Delete |
|                            |    | 8      | Y      | es      |         | 00:1e: | 37:16:0     | 6:03   |        | 1        |        | e0/0/ | 4      | dynamic | Delete |

【매개 변수 설명 】

|        | MAC 유형 : |
|--------|----------|
|        | 정적 MAC   |
| MAC 유형 | 동적 MAC   |
|        | 블랙홀 MAC  |
|        | 영구 MAC   |

#### 【주의 사항】

블랙홀 MAC : PC 의 MAC 주소가 스위치에 블랙홀 MAC 으로 구성된 경우 PC 의 패키지는 스위치에 의해 폐기 되고 네트워크로 전달되지 않습니다.

#### 【구성 예】

1. MAC 주소 전달

| WIAC Address Forw       | arding |       |      |      |      |   |    |  |
|-------------------------|--------|-------|------|------|------|---|----|--|
| MAC Address             | 00     | : 01  | : 33 | : jt | : dc | : | aq |  |
| VID                     | 1      |       |      |      |      |   |    |  |
| МАС Туре                | Statio | : Mac | •    |      |      |   |    |  |
| Port (No Blackhole Mac) | 8      |       |      |      |      |   |    |  |

Add Cancel

#### 2. 알 수없는 소스 Mac 패킷 드롭 설정.

|   | Port Number [unknown source mac packet drop settings] |   |   |    |        |       |        |        |    |    |    |    |    |
|---|-------------------------------------------------------|---|---|----|--------|-------|--------|--------|----|----|----|----|----|
| 2 | 4                                                     | 6 | 8 | 10 | 12     | 14    | 16     | 18     | 20 | 22 | 24 | 26 | 28 |
|   |                                                       |   |   |    |        |       |        |        |    |    |    |    |    |
|   |                                                       |   |   |    |        |       |        |        |    |    |    |    |    |
| 1 | 3                                                     | 5 | 7 | 9  | 11     | 13    | 15     | 17     | 19 | 21 | 23 | 25 | 27 |
|   |                                                       |   |   |    | Port N | umber | [Apply | all: 🗆 | ]  |    |    |    |    |
|   |                                                       |   |   |    |        |       |        |        |    |    |    |    |    |
|   | Modify                                                |   |   |    |        |       |        |        |    |    |    |    |    |

#### 2.2. 3 스패닝 트리 프로토콜

탐색 표시 줄에서 "Advanced Application> Spanning Tree Protocol "을 선택하면 **스패닝 트리** 프로토콜 을 구성 할 수 있습니다.

| Basic Setting              | 🔵 🎱 Spanni    | ng Tree Proto     | ocol Status |          | Configuration    | STP/RSTP   |
|----------------------------|---------------|-------------------|-------------|----------|------------------|------------|
| Advanced Application       | Spanning Tree | Protocol: DST     |             |          |                  |            |
| Management                 | spanning free | FIOLOCOL KST      |             |          |                  |            |
|                            | Glo           | obal Spanning Tre | ee          |          | Enable           |            |
|                            |               | Our Bridge ID     |             | 32       | 768-000a6a.0003e | e          |
| MAN                        |               | Root Bridge ID    |             | 32       | 768-000a6a.0003e | e          |
| VLAN                       |               | Root Path Cost    |             |          | 0                |            |
| MAC Address Forwarding     | H             | ello Time (secono | 1)          |          | 2                |            |
| Spanning Tree Protocol     | Π             | lax Age (second   | )           |          | 20               |            |
| EKPS Protocol              | Forw          | arding Delay (sec | ond)        |          | 15               |            |
| EAPS Protocol              | Торо          | ology Changed Ti  | nes         |          | 1                |            |
| Layer 2 Tunneling Protocol |               |                   |             |          |                  |            |
| PPPOE IA                   | Port          | Active            | Pathcost    | Priority | Role             | State      |
| Bandwidth Control          | e0/0/1        | enable            | 20000       | 128      | designatedPort   | disabled   |
| Broadcast Storm Control    | e0/0/2        | enable            | 20000       | 128      | designatedPort   | forwarding |
| Mirroring                  | 00/0/3        | onablo            | 20000       | 120      | dosignatodDort   | dicablod   |
| Link Aggregation           | -0/0/3        | enable            | 20000       | 120      | designated Port  | uisableu   |
| Port Security              | eu/u/4        | enable            | 20000       | 128      | designatedPort   | torwarding |
| Classifier                 | e0/0/5        | enable            | 20000       | 128      | designatedPort   | disabled   |
| Policy Rule                | e0/0/6        | enable            | 20000       | 128      | designatedPort   | disabled   |
| Queuing Method             | e0/0/7        | enable            | 20000       | 128      | designatedPort   | disabled   |
| Multicast                  | e0/0/8        | enable            | 20000       | 128      | designatedPort   | disabled   |
| Dos attack protect         | e0/0/9        | enable            | 20000       | 128      | designatedPort   | disabled   |
|                            | e0/0/10       | enable            | 20000       | 128      | designatedPort   | disabled   |
|                            | e0/0/11       | enable            | 20000       | 128      | designatedPort   | disabled   |
|                            | e0/0/12       | enable            | 20000       | 128      | designatedPort   | disabled   |
|                            | 00/0/43       | onablo            | 20000       | 400      | designatedDort   | dicablod   |

#### 2.2. 3.1 스패닝 트리 프로토콜 상태

탐색 모음에서 "고급 응용 프로그램> 스패닝 트리 프로토콜> 스패닝 트리 프로토콜 상태 "를 선택하면 스패닝 트리 프로토콜 상태 를 볼 수 있습니다. 🔇 🥥 Spanning Tree Protocol Status 💦 🔵

#### Spanning Tree Protocol: RSTP

| Glo    | obal Spanning Tre | ee       | Enable              |                |            |  |  |  |
|--------|-------------------|----------|---------------------|----------------|------------|--|--|--|
|        | Our Bridge ID     |          | 32768-000a6a.0003ee |                |            |  |  |  |
|        | Root Bridge ID    |          | 32768-000a6a.0003ee |                |            |  |  |  |
|        | Root Path Cost    |          |                     | 0              |            |  |  |  |
| H      | ello Time (second | i)       |                     | 2              |            |  |  |  |
| Π      | lax Age (second)  | )        |                     | 20             |            |  |  |  |
| Forw   | arding Delay (sec | ond)     |                     | 15             |            |  |  |  |
| Торс   | ology Changed Tir | nes      |                     | 0              |            |  |  |  |
|        |                   |          |                     |                |            |  |  |  |
| Port   | Active            | Pathcost | Priority            | Role           | State      |  |  |  |
| e0/0/1 | enable            | 20000    | 128                 | designatedPort | disabled   |  |  |  |
| e0/0/2 | enable            | 20000    | 128                 | designatedPort | disabled   |  |  |  |
| e0/0/3 | enable            | 20000    | 128                 | designatedPort | forwarding |  |  |  |
| e0/0/4 | enable            | 20000    | 128                 | designatedPort | disabled   |  |  |  |
| e0/0/5 | enable            | 20000    | 128                 | designatedPort | disabled   |  |  |  |
| e0/0/6 | enable            | 20000    | 128                 | designatedPort | disabled   |  |  |  |
| e0/0/7 | enable            | 20000    | 128                 | designatedPort | disabled   |  |  |  |
| e0/0/8 | enable            | 20000    | 128                 | designatedPort | disabled   |  |  |  |

# 【매개 변수 설명 】

| 매개 변수        | 설명                               |
|--------------|----------------------------------|
| 루트 경로 비용     | 루트 경로 비용 구성                      |
| Hello 시간 (초) | 스위치는 패킷 간격으로 bpdu 를 보냅니다.        |
| 비미 여러 (+)    | 포트는 아직 시간 내에 메시지를받지 못하고 토폴로지 변경을 |
| · 외대 언딩 (소)  | 시작합니다.                           |
| 전달 지연 (초)    | 포트 전환 시간 의 상태                    |
| 토폴로지 변경 시간   | 토폴로지 변경 횟수                       |

#### 2.2. 3.2 스패닝 트리 구성

탐색 표시 줄에서 " 고급 응용 프로그램> 스패닝 트리 프로토콜> 스패닝 트리 구성 "을 선택하면 스패닝 트리를 구성 할 수 있습니다.

| Spanning Tree Configuration Statements Statements State |                                                                                                    |  |  |  |  |  |  |
|----------------------------------------------------------------------------------------------------|----------------------------------------------------------------------------------------------------|--|--|--|--|--|--|
| Spanning Tree Mode                                                                                                    | <ul> <li>IEEE compatible Spanning Tree</li> <li>Rapid Spanning Tree</li> <li>Multiple Spanning Tree</li> </ul> |  |  |  |  |  |  |
| Global Spanning Tree status                                                                                                    | <ul> <li>Enable</li> <li>Disable</li> </ul>                                                                    |  |  |  |  |  |  |

Apply Cancel

# 【매개 변수 설명 】

| 매개 변수      | 설명                  |  |  |  |  |  |
|------------|---------------------|--|--|--|--|--|
|            | 스패닝 트리 모드 :         |  |  |  |  |  |
|            | IEEE 호환 스패닝 트리      |  |  |  |  |  |
| 스페깅 드디 모드  | 빠른 스패닝 트리           |  |  |  |  |  |
|            | 다중 스패닝 트리           |  |  |  |  |  |
| 글로벌 스패닝 트리 |                     |  |  |  |  |  |
| 상태         | 열기 또는 닫기 글로벌 스패닝 선택 |  |  |  |  |  |

# 【구성 예】

이러한 s : "Rapid Spanning Tree"와 같은 스패닝 트리 모드는 글로벌 스패닝을 엽니 다.

| Spanning Tree Configuration Sta |                                                                                                    |  |
|---------------------------------|----------------------------------------------------------------------------------------------------|--|
| Spanning Tree Mode              | <ul> <li>IEEE compatible Spanning Tree</li> <li>Rapid Spanning Tree</li> <li>Multiple Spanning Tree</li> </ul> |  |
| Clobal Spanning Trac status     | • Enable                                                                                                    |  |
| Global Spanning Tree Status     | O Disable                                                                                                    |  |
|                                 | Apply Cancel                                                                                                   |  |

### 2.2. 3.3 호환 / 고속 스패닝 트리 프로토콜

탐색 모음에서 "고급 응용 프로그램> 스패닝 트리 프로토콜> 호환 / 고속 스패닝 트리 프로토콜 "을 선택하면 호환 / 고속 스패닝 트리 프로토콜 을 구성 할 수 있습니다.

| Compatible/Rapid Spanning Tree I | Protoc | ol <u>Status</u> |
|----------------------------------|--------|------------------|
| Bridge Priority                  | 32768  | <b>T</b>         |
| Hello Time                       | 2      | Seconds          |
| MAX Age                          | 20     | Seconds          |
| Forwarding Delay                 | 15     | Seconds          |
|                                  |        |                  |

| Port    | Active  | Priority | Path Cost |
|---------|---------|----------|-----------|
| *       |         |          |           |
| e0/0/1  |         | 128      | 20000     |
| e0/0/2  | Ø       | 128      | 20000     |
| e0/0/3  | Ø       | 128      | 20000     |
| e0/0/4  | Ø       | 128      | 20000     |
| e0/0/5  | Ø       | 128      | 20000     |
| e0/0/6  | Ø       | 128      | 20000     |
| e0/0/7  | Ø       | 128      | 20000     |
| e0/0/8  | Ø       | 128      | 20000     |
| e0/0/9  | Ø       | 128      | 20000     |
| e0/0/10 | <b></b> | 128      | 20000     |
| e0/0/11 | <b></b> | 128      | 20000     |

【매개 변수 설명 】

| 매개 변수     | 설명                                    |
|-----------|---------------------------------------|
| 브리지 우선 순위 | 32768 의 기본 인스턴스 브리지 우선 순위 인 브리지 우선 순위 |
|           | 설정                                    |
| 안녕하세요 시간  | 스위치는 패킷 간격으로 bpdu 를 보냅니다.             |
| 최대 나이     | 포트는 아직 시간 내에 메시지를받지 못하고 토폴로지 변경 을     |
|           | 시작합니다.                                |
| 전달 지연     | 포트 전환 시간의 상태                          |
| 포트 우선 순위  | 포트 인스턴스 우선 순위 설정, 기본값은 128            |
| 경로 비용     | 포트 비용 구성                              |

#### 【구성 예】

예:

1. 브리지 우선 순위를 32768 로 구성하고 Hello Time 은 2 초, MAX Age 는 20 초, Forwarding Delay 는 15 초입니다.

| Compatible/Rapid Spanning Tree | Protoc | sol Sta | atus |
|--------------------------------|--------|---------|------|
| Bridge Priority                | 32768  | T       |      |
| Hello Time                     | 2      | Seconds |      |
| MAX Age                        | 20     | Seconds |      |
| Forwarding Delay               | 15     | Seconds |      |
|                                |        |         |      |

#### 2. 포트 24 의 우선 순위는 64 이고 경로 비용은 20000 입니다.

| e0/0/24      |         | 64  | 20000 |
|--------------|---------|-----|-------|
| e0/1/1       | V       | 128 | 2000  |
| e0/1/2       | Ø       | 128 | 2000  |
| e0/1/3       | Ø       | 128 | 2000  |
| e0/1/4       | <b></b> | 128 | 2000  |
|              |         |     |       |
| Apply Cancel |         |     |       |

#### 2.2. 3.4 다중 스패닝 트리 프로토콜

탐색 모음에서 "고급 응용 프로그램> 스패닝 트리 프로토콜> 다중 스패닝 트리 프로토콜 "을 선택하면 다중 스패닝 트리 프로토콜 을 구성 할 수 있습니다. 🔇 🎱 Multiple Spanning Tree Protocol

| Bridge:                                                |              |             |           |
|--------------------------------------------------------|--------------|-------------|-----------|
| Hello Time                                             | 2            | seconds     |           |
| MAX Age                                                | 20           | seconds     |           |
| Forwarding Delay                                       | 15           | seconds     |           |
| Maximum hops                                           | 20           |             |           |
| Configuration Name                                     |              |             |           |
| Revision Number                                        | 0            |             |           |
| Instance:<br>Instance<br>Bridge Priority<br>VLAN Range | 0<br>32768 ▼ |             |           |
|                                                        | Add R        | emove Clear |           |
| Instance : 0                                           |              |             |           |
| Port                                                   | Active       | Priority    | Path Cost |

### 【매개 변수 설명 】

| 매개 변수     | 설명                                     |
|-----------|----------------------------------------|
| 안녕하세요 시간  | 스위치는 패킷 간격으로 bpdu 를 보냅니다.              |
| 최대 연령     | 포트는 아직 시간 내에 메시지를받지 못하고 토폴로지 변경을       |
|           | 시작합니다.                                 |
| 전달 지연     | 포트 전환 시간의 상태                           |
| 최대 홉      | 스패닝 트리에서 BPDU 가 지원할 수있는 최대 홉 수 설정      |
| 구성 이름     | 구성 이름 입력                               |
| 개정 번호     | 개정 번호 설정                               |
| 예         | 인스턴스 번호                                |
| 브리지 우선 순위 | 우선 순위 설정 브리지 예, 32768 의 기본 인스턴스 브리지 우선 |
|           | 순위                                     |
| VLAN 범위   | VLAN 범위 설정                             |
| 포트 우선 순위  | 포트 인스턴스 우선 순위 설정, 기본값은 128             |
| 경로 비용     | 포트 비용 구성                               |

#### Status
# 1. 브릿지

| Hello Time                                                                       | 2                                 | seconds |
|----------------------------------------------------------------------------------|-----------------------------------|---------|
| MAX Age                                                                          | 20                                | seconds |
| Forwarding Delay                                                                 | 15                                | seconds |
| Maximum hops                                                                     | 20                                |         |
| Configuration Name                                                               | 1                                 |         |
|                                                                                  |                                   |         |
| Revision Number<br>인스턴스                                                          | 0<br>Apply                        | Cancel  |
| Revision Number<br>인스턴스<br>Istance:                                              | 0<br>Apply                        | Cancel  |
| Revision Number<br>인스턴스<br>Instance:                                             | 0<br>Apply                        | Cancel  |
| Revision Number<br>인스턴스<br>Instance:<br>Bridge Priority                          | 0<br>Apply<br>1<br>32768 •        | Cancel  |
| Revision Number<br>인스턴스<br>Istance:<br>Instance<br>Bridge Priority<br>VLAN Range | 0<br>Apply<br>1<br>32768 •<br>1-8 | Cancel  |

| e0/0/24 |   | 64  | 20000 |
|---------|---|-----|-------|
| e0/1/1  | Ø | 128 | 2000  |
| e0/1/2  | Ø | 128 | 2000  |
| e0/1/3  | Ø | 128 | 2000  |
| e0/1/4  | Ø | 128 | 2000  |

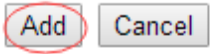

# 2.2. 4 ERPS 프로토콜

# 탐색 바에서 " Advanced Application> ERPS Protocol "을 선택하면 ERPS 프로토콜을 구성 할 수 있습니다.

| Basic Setting                      | Ethernet Ring Protection | on Switching                                |              |  |
|------------------------------------|--------------------------|---------------------------------------------|--------------|--|
| Advanced Application<br>Management | Global ERPS status       | <ul> <li>Enable</li> <li>Disable</li> </ul> |              |  |
|                                    | Instance:                |                                             |              |  |
| VLAN                               | Instance                 | 0 Searc                                     | h            |  |
| MAC Address Forwarding             | Meg Level                | 0 🔻                                         |              |  |
| Spanning Tree Protocol             | Ring Id                  | 1                                           |              |  |
| ERPS Protocol                      | Ring Level               | Master Ring                                 | Sub Ring     |  |
| EAPS Protocol                      | Control VI AN            | - Masterrang                                | o Gubrung    |  |
| Layer 2 Tunneling Protocol         | Control VEAN             |                                             |              |  |
| PPPOE IA                           | Protected-Instance List  |                                             |              |  |
| Bandwidth Control                  | Ring Port0               | Link Ro                                     | ile common 🔻 |  |
| Broadcast Storm Control            | Ring Port1               | Link Ro                                     | le common 🔻  |  |
| Mirroring                          |                          |                                             |              |  |
| Link Aggregation                   |                          | Add                                         | Remove       |  |
| Port Security                      |                          |                                             |              |  |
| Classifier                         | Instance                 |                                             | Ring Active  |  |
| Policy Rule                        | *                        |                                             |              |  |
| Queuing Method                     | 0                        |                                             |              |  |
| Multicast                          | 1                        |                                             |              |  |
| Dos attack protect                 | 2                        |                                             |              |  |
|                                    | 3                        |                                             |              |  |
|                                    | 4                        |                                             |              |  |
|                                    | 5                        |                                             |              |  |
|                                    | 6                        |                                             |              |  |
|                                    | 7                        |                                             |              |  |
|                                    | 8                        |                                             |              |  |
|                                    |                          |                                             |              |  |

# 【매개 변수 설명 】

| 매개 변수        | 설명                                |
|--------------|-----------------------------------|
| 글로벌 ERPS 상태  | 열기 또는 닫기 ERPS 선택                  |
| 예            | 0-15, 활성 인스턴스의 범위입니다.             |
| 메그 레벨        | 0-7 의 범위                          |
| 링 ID         | 1-239 의 범위                        |
| 링 레벨         | 마스터 링 및 서브 링                      |
| VLAN 제어      | ERRP 링을 구성하기 전에 VLAN 을 구성해야합니다.   |
| 보호 된 인스턴스 목록 | MST 인스턴스 적용                       |
| 링 포트 1       | 구성 가능한 포트는 공통, 소유자, 이웃, 다음 이웃입니다. |
| 링 포트 2       | 구성 가능한 포트는 공통, 소유자, 이웃, 다음 이웃입니다. |

# 【구성 예】

예: Open Global ERPS

Global ERPS status

#### 2.2. 5 EAPS 프로토콜

탐색 표시 줄에서 " 고급 응용 프로그램> EAPS 프로토콜 "을 선택하면 EAPS 프로토콜을 구성 할 수 있습니다.

| Basic Setting             | 🔵 🎱 Ethernet Automatic Pro | tection Swite | ching           |           | Doma   |
|---------------------------|----------------------------|---------------|-----------------|-----------|--------|
| Advanced Application      | FAPS.                      |               |                 |           |        |
| lanagement                | EAT 5.                     |               |                 |           |        |
|                           | Active                     |               |                 |           |        |
|                           | Hello Time                 | 1 se          | econds          |           |        |
| VLAN                      | Fail Timer                 | 6 sr          | econds          |           |        |
| MAC Address Forwarding    | Major Fault                | 5 Sf          | econds          |           |        |
| Spanning Tree Protocol    | Pre Forward                | 6 s(          | econds          |           |        |
| ERPS Protocol             | Dro Un                     | 0             | aanda           |           |        |
| APS Protocol              | Pre op                     | U             | econus          |           |        |
| ayer 2 Tunneling Protocol |                            |               |                 |           |        |
| PPOE IA                   |                            | A             | oply Cancel     |           |        |
| Bandwidth Control         |                            |               |                 |           |        |
| Broadcast Storm Control   |                            |               |                 |           |        |
| Airroring                 | Domain:                    |               |                 |           |        |
| ink Aggregation           | Demois ID                  |               |                 |           |        |
| Port Security             | Domain ID                  | UV            |                 |           |        |
| Classifier                | Control VLAN               |               |                 |           |        |
| Policy Rule               | Work Mode                  | standard      | •               |           |        |
| Queuing Method            | Topo Collect               |               |                 |           |        |
| Aulticast                 |                            |               |                 |           |        |
| Dos attack protect        |                            |               |                 |           |        |
|                           |                            | Add           | Cancel Clear    |           |        |
|                           |                            |               |                 |           |        |
|                           |                            |               |                 |           |        |
|                           | Domain ID Control VLAN     | Work Mod      | le Topo Collect | Ring List | Delete |
|                           |                            |               |                 |           |        |
|                           |                            | D             | elete Cancel    |           |        |

### 2.2. 5.1 이더넷 자동 보호 전환

탐색 표시 줄에서 " **고급 애플리케이션> EAPS 프로토콜> 이더넷 자동 보호 전환** "을 선택하면 이더넷 자동 보호 전환을 구성 할 수 있습니다. Ethernet Automatic Protection Switching

|--|

| EAPS:       |   |         |
|-------------|---|---------|
| Active      |   |         |
| Hello Time  | 1 | seconds |
| Fail Timer  | 6 | seconds |
| Major Fault | 5 | seconds |
| Pre Forward | 6 | seconds |
| Pre Up      | 0 | seconds |
|             |   |         |

Apply Cancel

#### Domain:

| Control VLAN |            |
|--------------|------------|
| Work Mode    | standard 🔻 |
| Topo Collect |            |

### 【매개 변수 설명 】

| 매개 벼스      | 서며                                 |
|------------|------------------------------------|
| 에게 친구      | 20                                 |
| 유효한        | EAPS 열기 또는 닫기 선택                   |
| 안녕하세요 시간   | 스위치는 패킷 간격으로 bpdu 를 보냅니다.          |
| F 괴롭히다 타이머 | 정보 시간 제한 구성                        |
| 중대한 결함     | 주요 오류 타이머는 시스템에 의해 자동으로 업데이트됩니다.   |
| 사전 전달      | 사전 전달 타이머는 시스템에 의해 자동으로 업데이트됩니다.   |
| 사전         | 루프 복구 대기 시간                        |
| 도메인 ID     | EAPS 도메인을 생성 할 때 도메인 ID 를 지정해야합니다. |
| VLAN 제어    | EAPS 링을 구성하기 전에 VLAN 을 구성해야합니다.    |
|            | 작업 모드 :                            |
| 작업 모드      | 표준                                 |
|            | 화웨이                                |
|            | eips-subring                       |
| Topo 수집    | 열기 또는 닫기 선택 Topo Collect           |

【구성 예】

#### 1. EAPS

| EAPS:             |      |                 |
|-------------------|------|-----------------|
| Active            |      |                 |
| Hello Time        | 1    | seconds         |
| Fail Timer        | 6    | seconds         |
| Major Fault       | 5    | seconds         |
| Pre Forward       | 6    | seconds         |
| Pre Up            | 0    | seconds         |
|                   |      |                 |
| 2. 도메인<br>Domain: |      |                 |
| Domain ID         | 0 •  |                 |
| Control VLAN      | 5    | <del></del>     |
| Work Mode         | huaw | ei 🔻            |
| Topo Collect      |      |                 |
|                   |      |                 |
|                   | C    | dd Cancel Clear |

## 2.2. 5.2 EAPS 도메인

탐색 모음에서 " 고급 애플리케이션> EAPS 프로토콜> EAPS 도메인 "을 선택하면 EAPS 도메인 을 구성 할 수 있습니다.

#### Domain:

| Domain ID    | 0 🔻      |          |
|--------------|----------|----------|
| Control VLAN | 5        | (sub: 6) |
| Work Mode    | standard | T        |
| Topo Collect | <b></b>  |          |

#### Ring:

| Active         |                  |
|----------------|------------------|
| Ring ID        | 0 •              |
| Query Solicit  |                  |
| Bridge Role    | master 🔻         |
| Primary Port   |                  |
| Secondary Port |                  |
| Level          | 0 •              |
|                |                  |
|                | Add Cancel Clear |

| Ring ID | Active | Role | Level Stm | Query | Primary/Common | Secondary/Edge | Delete      |  |
|---------|--------|------|-----------|-------|----------------|----------------|-------------|--|
|         |        |      |           |       | Solicit        | Port: state    | Port: state |  |

# 【매개 변수 설명 】

| 매개 변수         | 설명                              |
|---------------|---------------------------------|
| 도메인 ID        | 도메인 ID 선택                       |
| 제어 방식 OL VLAN | EAPS 링을 구성하기 전에 VLAN 을 구성해야합니다. |
|               | 작업 모드 :                         |
| 작업 모드         | 표준                              |
|               | 화웨이                             |
|               | eips-subring                    |
| Topo 수집       | 열기 또는 닫기 선택 Topo Collect        |
| 유효한           | 열기 또는 닫기 링 선택                   |
| 링 ID          | 링 ID 선택                         |
| 질의 요청         | 쿼리 요청 열기 또는 닫기 선택               |
|               | 브리지 역할 :                        |
|               | 마 스테 저                          |
| 브리지 역할        | 운송                              |
|               | 가장자리                            |
|               | 어시스턴트 에지                        |

| 수편 | 수평:  |
|----|------|
| 10 | 0, 1 |

### 1. 도메인 구성

#### Domain:

| Domain ID    | 0 🔻      |          |
|--------------|----------|----------|
| Control VLAN | 5        | (sub: 6) |
| Work Mode    | standard | T        |
| Topo Collect | <b></b>  |          |
|              |          | -        |

# 2. 링 구성

#### Ring:

| Active           |                                       |  |  |  |
|------------------|---------------------------------------|--|--|--|
| Ring ID          | 11 🔻                                  |  |  |  |
| Query Solicit    |                                       |  |  |  |
| Bridge Role      | master 🔻                              |  |  |  |
| Primary Port     | 8                                     |  |  |  |
| Secondary Port   | 7                                     |  |  |  |
| Level            | 1 •                                   |  |  |  |
|                  | · · · · · · · · · · · · · · · · · · · |  |  |  |
| Add Cancel Clear |                                       |  |  |  |

# 2.2. 6 레이어 2 터널링 프로토콜

탐색 표시 줄에서 "고급 응용 프로그램> EAPS 프로토콜 레이어 2 터널링 프로토콜 "을 선택하면 포트가 터널 작업을 수행하도록 지정하는 프로토콜 메시지를 구성 할 수 있습니다.

| Basic Setting              | 🔵 🔘 Layer 2 | Protocol | Tunnel |     |       |               |          |
|----------------------------|-------------|----------|--------|-----|-------|---------------|----------|
| Advanced Application       |             |          |        |     |       |               |          |
| Management                 |             |          |        |     |       | Doint to Doir | at       |
|                            | Port        | CDP      | STP    | VTP | PAGP  | LACP          |          |
|                            | *           |          |        |     |       |               |          |
| VLAN                       | e0/0/1      |          |        |     |       |               |          |
| MAC Address Forwarding     | e0/0/2      |          |        |     |       |               |          |
| Spanning Tree Protocol     | e0/0/3      |          |        |     |       |               |          |
| ERPS Protocol              | e0/0/4      |          |        |     |       |               |          |
| EAPS Protocol              | e0/0/5      |          |        |     |       |               |          |
| Cayer 2 Tunneling Protocol | e0/0/6      |          |        |     |       |               |          |
| PPPOE IA                   | e0/0/7      |          |        |     |       |               |          |
| Bandwidth Control          | e0/0/8      |          |        |     |       |               |          |
| Broadcast Storm Control    | e0/0/9      |          |        |     | ····· |               |          |
| Mirroring                  | e0/0/10     |          |        |     |       |               |          |
| Link Aggregation           | e0/0/11     |          |        |     |       |               |          |
| Port Security              | e0/0/12     |          |        |     |       |               |          |
| Classifier<br>Believ Belie | e0/0/12     |          |        |     |       |               |          |
| Policy Rule                | 0/0/13      |          |        |     |       |               |          |
| Queuing Method             | 00/0/14     |          |        |     |       |               |          |
| Multicast                  | e0/0/15     |          |        |     |       |               |          |
| Dos attack protect         | e0/0/16     |          |        |     |       |               |          |
|                            | e0/0/17     |          |        |     |       |               |          |
|                            | e0/0/18     |          |        |     |       |               | <u> </u> |
|                            | e0/0/19     |          |        |     |       |               | <u> </u> |
|                            | e0/0/20     |          |        |     |       |               |          |
|                            | e0/0/21     |          |        |     |       |               |          |
|                            | e0/0/22     |          |        |     |       |               |          |
|                            | e0/0/23     |          |        |     |       |               |          |

| e0/0/21      |  |  |  |  |  |
|--------------|--|--|--|--|--|
| e0/0/22      |  |  |  |  |  |
| e0/0/23      |  |  |  |  |  |
| e0/0/24      |  |  |  |  |  |
| e0/1/1       |  |  |  |  |  |
| e0/1/2       |  |  |  |  |  |
| e0/1/3       |  |  |  |  |  |
| e0/1/4       |  |  |  |  |  |
|              |  |  |  |  |  |
| Apply Cancel |  |  |  |  |  |

# 2.2.7 PPPoE IA

내비게이션 바에서 "Advanced Application> PPPoE IA "를 선택하면 PPPoE IA 를 설정할 수 있습니다.

| Basic Setting              | 🕻 🥥 Intermediate Agent | Port         |
|----------------------------|------------------------|--------------|
| Advanced Application       |                        |              |
| Management                 | delimiter              | space 🔻      |
|                            | format                 | binary 🔻     |
|                            | Туре                   | standard 🔻   |
| VLAN                       |                        |              |
| MAC Address Forwarding     |                        |              |
| Spanning Tree Protocol     |                        |              |
| ERPS Protocol              |                        |              |
| EAPS Protocol              |                        | Apply Cancel |
| Layer 2 Tunneling Protocol |                        |              |
| (PPPOE IA)                 |                        |              |
| Bandwidth Control          |                        |              |
| Broadcast Storm Control    |                        |              |
| Mirroring                  |                        |              |
| Link Aggregation           |                        |              |
| Port Security              |                        |              |
| Classifier                 |                        |              |
| Policy Rule                |                        |              |
| Queuing Method             |                        |              |
| Multicast                  |                        |              |
| Dos attack protect         |                        |              |
|                            |                        |              |

### 2.2. 7.1 중간 에이전트

탐색 모음에서 " 고급 응용 프로그램> PPPoE IA> 중간 에이전트 "를 선택하면 중간 에이전트를 구성 할 수 있습니다 .

| 🤇 🧼 Intermediate Agent 💦 🔪 | Port       |
|----------------------------|------------|
| delimiter                  | space 🔻    |
| format                     | binary 🔻   |
| Туре                       | standard 🔻 |
|                            |            |

| Apply   | Cancel |
|---------|--------|
| 7 apply | ouncer |

# 【매개 변수 설명 】

| 매개 변수 | 설명                                              |
|-------|-------------------------------------------------|
| 구분자   | 구분 기호를 구성하고 "space", ":", ".", "#", "/"를 선택합니다. |
| 체재    | 형식 구성, 바이너리 선택, ASCII                           |
| 유형    | 메시지 유형 구성 , 표준, Huawei, 자체 정의 선택                |

【구성 예】

# 예: 중간 에이전트

| 🛛 🍥 Intermediate Agent 👘 🔪 | Port       |
|----------------------------|------------|
|                            |            |
| delimiter                  | space 🔻    |
| format                     | binary 🔻   |
| Туре                       | standard 🔻 |
|                            |            |

| Apply | Cancel |
|-------|--------|
|       |        |

구성.

#### 2.2. 7.2 포트

"선택 고급 응용 프로그램> PPPoE 를 IA> 포트를 "탐색 모음에서, 당신은 구성 할 수 있습니다 포트 .

#### 🛛 🥥 Port 👘 🔵

Intermediate Agent

| Port    | Active | Server Trusted State | Drop   | strategy  | Circuit-id |
|---------|--------|----------------------|--------|-----------|------------|
| *       |        | Untrusted <b>▼</b>   | None 🔻 | Replace 🔻 |            |
| e0/0/1  |        | Untrusted <b>▼</b>   | None 🔻 | Replace 🔻 |            |
| e0/0/2  |        | Untrusted 🔻          | None 🔻 | Replace 🔻 |            |
| e0/0/3  |        | Untrusted 🔻          | None 🔻 | Replace 🔻 |            |
| e0/0/4  |        | Untrusted 🔻          | None 🔻 | Replace 🔻 |            |
| e0/0/5  |        | Untrusted 🔻          | None 🔻 | Replace 🔻 |            |
| e0/0/6  |        | Untrusted 🔻          | None 🔻 | Replace 🔻 |            |
| e0/0/7  |        | Untrusted 🔻          | None 🔻 | Replace 🔻 |            |
| e0/0/8  |        | Untrusted 🔻          | None 🔻 | Replace 🔻 |            |
| e0/0/9  |        | Untrusted 🔻          | None 🔻 | Replace 🔻 |            |
| e0/0/10 |        | Untrusted 🔻          | None 🔻 | Replace 🔻 |            |
| e0/0/11 |        | Untrusted 🔻          | None 🔻 | Replace 🔻 |            |
| e0/0/12 |        | Untrusted 🔻          | None 🔻 | Replace 🔻 |            |
| e0/0/13 |        | Untrusted 🔻          | None 🔻 | Replace 🔻 |            |
| e0/0/14 |        | Untrusted 🔻          | None 🔻 | Replace 🔻 |            |
| e0/0/15 |        | Untrusted 🔻          | None 🔻 | Replace 🔻 |            |
| e0/0/16 |        | Untrusted 🔻          | None 🔻 | Replace 🔻 |            |

### 【매개 변수 설명 】

| 매개 변수    | 설명                                 |
|----------|------------------------------------|
| 유효한      | 열기 또는 닫기 포트 PPPOE IA 선택            |
| 서버 신뢰 상태 | 업스트림 포트를 신뢰할 수 있음 또는 신뢰할 수 없음으로 구성 |
| 하락       | 포트에서 수신 한 pppoe padi / pado 패킷 구성  |

예: 포트를 구성합니다.

|         |                    |        |           | d |
|---------|--------------------|--------|-----------|---|
| e0/0/24 | Trusted            | None 🔹 | Replace   |   |
| e0/1/1  | Untrusted <b>v</b> | None • | Replace 🔻 |   |
| e0/1/2  | Untrusted <b>▼</b> | None • | Replace 🔻 |   |
| e0/1/3  | Untrusted 🔻        | None 🔻 | Replace 🔻 |   |
| e0/1/4  | Untrusted 💌        | None • | Replace V |   |
|         |                    |        |           |   |

Apply Cancel

# 2.2. 8 대역폭 제어

탐색 바에서 " 고급 애플리케이션> 대역폭 제어 "를 선택하면 대역폭 제어 를 구성 할 수 있습니다.

| Basic Setting              | 🔵 🕘 Bandwidth | Control        |             |            |                |
|----------------------------|---------------|----------------|-------------|------------|----------------|
| Advanced Application       | Port          | Ingress Rate(u | nit:64kbps) | Egress Rat | e(unit:64kbps) |
| Management                 | *             |                | Kbps        |            | Kbps           |
| management                 | e0/0/1        | 0              | Kbps        | 0          | Kbps           |
|                            | e0/0/2        | 0              | Kbps        | 0          | Kbps           |
| VI AN                      | e0/0/3        | 0              | Kbps        | 0          | Kbps           |
| MAC Address Forwarding     | e0/0/4        | 0              | Kbps        | 0          | Kbps           |
| Spanning Tree Protocol     | e0/0/5        | 0              | Khne        | 0          | Khne           |
| ERPS Protocol              | 00/0/6        | 0              | Khoa        | 0          | Kbpa           |
| EAPS Protocol              | 60/0/0        | U              | Kops        | U          | Kops           |
| Layer 2 Tunneling Protocol | e0/0/7        | 0              | Kbps        | 0          | Kbps           |
| PPPOE IA                   | e0/0/8        | 0              | Kbps        | 0          | Kbps           |
| Control                    | e0/0/9        | 0              | Kbps        | 0          | Kbps           |
| Broadcast Storm Control    | e0/0/10       | 0              | Kbps        | 0          | Kbps           |
| Mirroring                  | e0/0/11       | 0              | Khns        | 0          | Khns           |
| Link Aggregation           | 00/0/12       | 0              | Khaa        | 0          | Keps           |
| Port Security              | e0/0/12       | U              | Kops        | U          | Kops           |
| Classifier                 | e0/0/13       | 0              | Kbps        | 0          | Kbps           |
| Policy Rule                | e0/0/14       | 0              | Kbps        | 0          | Kbps           |
| Queuing Method             | e0/0/15       | 0              | Kbps        | 0          | Kbps           |
| Multicast                  | e0/0/16       | 0              | Kbps        | 0          | Kbps           |
| Dos attack protect         | e0/0/17       | 0              | Kbps        | 0          | Kbps           |
|                            | e0/0/18       | 0              | Khne        | 0          | Khne           |
|                            | 0/0/10        | 0              | Kupa        | 0          | Kupo           |
|                            | e0/0/19       | U              | Kops        | U          | KDps           |
|                            | e0/0/20       | 0              | Kbps        | 0          | Kbps           |
|                            | e0/0/21       | 0              | Kbps        | 0          | Kbps           |
|                            | e0/0/22       | 0              | Kbps        | 0          | Kbps           |
|                            |               |                |             |            |                |

### 【주의 사항】

1Mbit / s = 1000Kbit / s = 1000 / 8KB / s = 125KB / s . 즉, 1M 대역폭의 이론적 속도는 125KB / s 입니다.

# 【구성 예】

예: Configure port-24 Ingress Rate 는 64kbps, Egress Rate 는 128kbps 입니다.

| e0/0/24 | 64 | Kbps 🤇 | 128 | Kbps |
|---------|----|--------|-----|------|
| e0/1/1  |    | Kbps   |     | Kbps |
| e0/1/2  |    | Kbps   |     | Kbps |
| e0/1/3  |    | Kbps   |     | Kbps |
| e0/1/4  |    | Kbps   |     | Kbps |
|         |    |        |     |      |

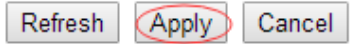

# 2.2. 9 브로드 캐스트 스톰 제어

네비게이션 바에서 " 고급 애플리케이션 > 브로드 캐스트 스톰 제어 "를 선택하면 브로드 캐스트 스톰 제어 를 구성 할 수 있습니다.

| Basic Setting              | e0/0/7   | 49984 | pps | 0 | pps | 0     | pps |
|----------------------------|----------|-------|-----|---|-----|-------|-----|
| Advanced Application       | e0/0/8   | 49984 | pps | 0 | pps | 0     | pps |
| Management                 | e0/0/9   | 49984 | pps | 0 | pps | 0     | pps |
|                            | e0/0/10  | 49984 | pps | 0 | pps | 0     | pps |
|                            | e0/0/11  | 49984 | pps | 0 | pps | 0     | pps |
| VLAN                       | e0/0/12  | 49984 | pps | 0 | pps | 0     | pps |
| MAC Address Forwarding     | e0/0/13  | 49984 | pps | 0 | nns | 0     | pps |
| Spanning Tree Protocol     | e0/0/14  | 40094 | ppo | 0 |     |       | ppo |
| ERPS Protocol              | 60/0/14  | 49904 | pps | U | pps | U     | pps |
| EAPS Protocol              | e0/0/15  | 49984 | pps | 0 | pps | 0     | pps |
| Layer 2 Tunneling Protocol | e0/0/16  | 49984 | pps | 0 | pps | 0     | pps |
| PPPOE IA                   | e0/0/17  | 49984 | pps | 0 | pps | 0     | pps |
| Bandwidth Control          | e0/0/18  | 49984 | pps | 0 | pps | 0     | pps |
| Groadcast Storm Control    | e0/0/19  | 1998/ | nne | 0 | nne | 0     | nne |
| Mirroring                  | cororito | 43304 | hho |   | hho | ····· | hho |
| Link Aggregation           | e0/0/20  | 49984 | pps | 0 | pps | 0     | pps |
| Port Security              | e0/0/21  | 49984 | pps | 0 | pps | 0     | pps |
| Classifier                 | e0/0/22  | 49984 | pps | 0 | pps | 0     | pps |
| Policy Rule                | e0/0/23  | 1998/ | nne | 0 | nne | 0     | nne |
| Queuing Method             | 0010120  | 43304 | hho |   | hha |       | ppo |
| Multicast                  | e0/0/24  | 49984 | pps | 0 | pps | 0     | pps |
| Dos attack protect         | e0/1/1   | 49984 | pps | 0 | pps | 0     | pps |
|                            | e0/1/2   | 49984 | pps | 0 | pps | 0     | pps |
|                            | e0/1/3   | 49984 | pps | 0 | pps | 0     | pps |
|                            | e0/1/4   | 49984 | pps | 0 | pps | 0     | pps |
|                            |          |       |     |   |     |       |     |

Refresh Apply Cancel

# 【매개 변수 설명 】

| 매개 변수      | 설명                                             |
|------------|------------------------------------------------|
| <br>       | 방송 속도 제한 (범위 : 64-32000000, 단위 : pps, 64 의 배수를 |
| 56         | 입력해야 함, 기본값은 49984)                            |
| Multicas t | 멀티 캐스트 속도 제한 (범위 : 64-32000000, 단위 : pps, 64 의 |
|            | 배수를 입력해야 함, 기본값은 49984)                        |
| 유니 캐스트     | 유니 캐스트 속도 제한 (범위 : 64-32000000, 단위 : pps, 64 의 |
|            | 배수를 입력해야 함, 기본값은 49984)                        |

### 【주의 사항】

1Mbit / s = 1000Kbit / s = 1000 / 8KB / s = 125KB / s 즉, 1M 대역폭의 이론적 속도는 125KB / s 입니다.

【구성 예】

예: Port1 브로드 캐스트를 6400pps 로, 멀티 캐스트를 3200pps 로, 유니 캐스트를 3200pps 로 설정합니다.

| Broadcast Stor | m Control        |       |             |        |      |          |          |      |
|----------------|------------------|-------|-------------|--------|------|----------|----------|------|
| Port           | Broadcast(unit:6 | 4pps) | Multicast(u | nit:64 | pps) | Unicast( | unit:64p | ops) |
| *              |                  | pps   |             |        | pps  |          |          | pps  |
| e0/0/1         | 6400             | pps   | 3200        |        | pps  | 3200     |          | pps  |

# 2.2. 10 미러링

내비게이션 바에서 "고급 애플리케이션> 미러링 "을 선택하면 미러링 을 설정할 수 있습니다.

| Basic Setting              | Mirroring  |          |           |
|----------------------------|------------|----------|-----------|
| Advanced Application       | Active     |          |           |
| Management                 | Monitor Po |          |           |
|                            |            |          |           |
|                            | Dert       | Mirrorod | Direction |
| VLAN                       | POIL       | Millored | Direction |
| MAC Address Forwarding     |            |          | Ingress V |
| Spanning Tree Protocol     | e0/0/1     |          | Ingress 🔻 |
| ERPS Protocol              | e0/0/2     |          | Ingress 🔻 |
| EAPS Protocol              | e0/0/3     |          | Ingress 🔻 |
| Layer 2 Tunneling Protocol | e0/0/4     |          | Ingress 🔻 |
| PPPOE IA                   | e0/0/5     |          | Ingress 🔻 |
| Bandwidth Control          | e0/0/6     |          | Ingress 🔻 |
| Broadcast Storm Control    | e0/0/7     |          | Ingress V |
| Mirroring                  | e0/0/8     |          | Ingress T |
| Link Aggregation           | e0/0/9     |          |           |
| Port Security              | 00/0/10    |          | Ingress T |
| Classifier                 | - 0/0/14   |          | ingress • |
| Policy Rule                | eU/U/11    |          | ingress V |
| Queuing Method             | e0/0/12    |          | Ingress 🔻 |
| Multicast                  | e0/0/13    |          | Ingress 🔻 |
| Dos attack protect         | e0/0/14    |          | Ingress 🔻 |
|                            | e0/0/15    |          | Ingress 🔻 |
|                            | e0/0/16    |          | Ingress 🔻 |
|                            | e0/0/17    |          | Ingress 🔻 |
|                            | e0/0/18    |          | Ingress 🔻 |
|                            | e0/0/19    |          | Ingress 🔻 |
|                            | e0/0/20    |          | Ingress T |
|                            | e0/0/21    | —        | Ingress V |

#### 【매개 변수 설명 】

| 매개 변수  | 설명                               |
|--------|----------------------------------|
| 유효한    | 열기 또는 닫기 미러링 선택                  |
|        | 모니터링 포트를 설정하고 소스 포트의 흐름 데이터를 메시지 |
| 모니터 포트 | 분석기로 전달하여 메시지를 분석 한 다음 모니터링 포트로  |
|        | 전달합니다.                           |
| 미러링 됨  | 미러 소스 포트를 구성하려면 확인란을 선택하십시오.     |

| 바창    | 미러  | 메시지의  | 방향을 | 구성하고 | Ingress, | Egress, | Both | 를 |
|-------|-----|-------|-----|------|----------|---------|------|---|
| 10 00 | 선택전 | 하십시오. |     |      |          |         |      |   |

예: 미러링 열기, 모니터링 포트 구성은 포트 8, 소스 포트는 포트 7, 미러 메시지는 양방향입니다.

| () Mirroring |   |      |
|--------------|---|------|
| Active       |   |      |
| Monitor Port | 8 |      |
| e0/0/7       | Ø | Both |

# 2.2. 11 링크 어 그리 게이션

탐색 모음에서 " 고급 응용 프로그램> 링크 집계 "를 선택하면 링크 집계 를 구성 할 수 있습니다.

| Basic Setting              |       | Link Aggrega  | tion Status        |               | Link Aggregation Setting |        |  |
|----------------------------|-------|---------------|--------------------|---------------|--------------------------|--------|--|
| Advanced Application       | Group | Enabled Ports | Synchronized Ports | Aggregator ID | Criteria                 | Status |  |
| Management                 | TO    | -             | -                  |               | -                        | -      |  |
|                            | T1    | -             | -                  | -             | -                        | -      |  |
|                            | T2    | -             | -                  | -             | -                        | -      |  |
| VLAN                       | Т3    | -             | -                  | -             | -                        | -      |  |
| MAC Address Forwarding     | T4    | -             | -                  | -             | -                        | -      |  |
| Spanning Tree Protocol     | T5    | -             | -                  | -             | -                        | -      |  |
| ERPS Protocol              | T6    | -             | -                  | -             | -                        | -      |  |
| EAPS Protocol              | T7    | -             | -                  | -             | -                        | -      |  |
| Layer 2 Tunneling Protocol | Т8    | -             | -                  | -             | -                        | -      |  |
| PPPOE IA                   | Т9    | -             | -                  | -             | -                        | -      |  |
| Bandwidth Control          | T10   | -             | -                  | -             | -                        | -      |  |
| Broadcast Storm Control    | T11   | -             | -                  | -             | -                        | -      |  |
| Mirroring                  | T12   | -             | -                  | -             | -                        | -      |  |
| Link Aggregation           | T13   | -             | -                  | -             | -                        | -      |  |
| Port Security              | T14   | -             | -                  | -             | -                        | -      |  |
| Classifier                 | T15   | -             | -                  | -             | -                        | -      |  |
| Policy Rule                | T16   | -             | -                  | -             | -                        | -      |  |
| Queuing Method             | T17   | -             | -                  | -             | -                        | -      |  |
| Multicast                  | T18   | -             | -                  | -             | -                        | -      |  |
| Dos attack protect         | T19   | -             | -                  | -             | -                        | -      |  |
|                            | T20   | -             | -                  | -             | -                        | -      |  |
|                            | T21   | -             | -                  | -             | -                        | -      |  |
|                            | T22   | -             | -                  | -             | -                        | -      |  |
|                            | T23   | -             | -                  | -             | -                        | -      |  |
|                            | T24   | -             | -                  | -             | -                        | -      |  |
|                            | T25   | -             | -                  | -             | -                        | -      |  |
|                            | T26   | -             | -                  | -             | -                        | -      |  |
|                            | T27   | -             | -                  | -             | -                        | -      |  |

#### 2.2. 11.1 링크 통합 상태

" 고급 애플리케이션> 링크 통합> 링크 통합 상태 "를 선택하면 탐색 모음에서 링크 통합 상태를 볼 수 있으며 그룹 ID, 활성화 된 포트, 동기화 된 포트, 통합 기 ID, 기준, 상태를 볼 수 있습니다.

|             | ink Aggrega.  | tion Status        |               | Link Aggregati | on Setting |
|-------------|---------------|--------------------|---------------|----------------|------------|
| Group<br>ID | Enabled Ports | Synchronized Ports | Aggregator ID | Criteria       | Status     |
| т0          | -             | -                  | -             | -              | -          |
| T1          | -             | -                  | -             | -              | -          |
| T2          | -             | -                  | -             | -              | -          |
| Т3          | -             | -                  | -             | -              | -          |
| T4          | -             | -                  | -             | -              | -          |
| T5          | -             | -                  | -             | -              | -          |
| T6          | -             | -                  | -             | -              | -          |
| T7          | -             | -                  | -             | -              | -          |
| Т8          | -             | -                  | -             | -              | -          |
| Т9          | -             | -                  | -             | -              | -          |
| T10         | -             | -                  | -             | -              | -          |
| T11         | -             | -                  | -             | -              | -          |
| T12         | -             | -                  | -             | -              | -          |
| T13         | -             | -                  | -             | -              | -          |
| T14         | -             | -                  | -             | -              | -          |
| T15         | -             | -                  | -             | -              | -          |
| T16         | -             | -                  | -             | -              | -          |
| T17         | -             | -                  | -             | -              | -          |
| T18         | -             | -                  | -             | -              | -          |
| T19         | -             | -                  | -             | -              | -          |
| T20         | -             | -                  | -             | -              | -          |
| T21         | -             | -                  | -             | -              | -          |
| T22         | -             | -                  | -             | -              | -          |

### 2.2. 11.2 링크 통합 설정

내비게이션 바에서 "고급 응용 프로그램> 링크 통합> 링크 통합 설정 "을 선택하면 링크 통합을 설정할 수 있습니다.

#### Status LACP

| Port    | Group ID | LACP Mode | CRITERIA |
|---------|----------|-----------|----------|
| e0/0/1  | none 🔻   | none 🔻    | none 🔻   |
| e0/0/2  | none 🔻   | none 🔻    | none 🔻   |
| e0/0/3  | none 🔻   | none 🔻    | none 🔻   |
| e0/0/4  | none 🔻   | none 🔻    | none 🔻   |
| e0/0/5  | none 🔻   | none 🔻    | none 🔻   |
| e0/0/6  | none 🔻   | none 🔻    | none 🔻   |
| e0/0/7  | none 🔻   | none 🔻    | none 🔻   |
| e0/0/8  | none 🔻   | none 🔻    | none 🔻   |
| e0/0/9  | none 🔻   | none 🔻    | none 🔻   |
| e0/0/10 | none 🔻   | none 🔻    | none 🔻   |
| e0/0/11 | none 🔻   | none 🔻    | none 🔻   |
| e0/0/12 | none 🔻   | none 🔻    | none 🔻   |
| e0/0/13 | none 🔻   | none 🔻    | none 🔻   |
| e0/0/14 | none 🔻   | none 🔻    | none 🔻   |
| e0/0/15 | none 🔻   | none 🔻    | none 🔻   |
| e0/0/16 | none 🔻   | none 🔻    | none 🔻   |
| e0/0/17 | none 🔻   | none 🔻    | none 🔻   |
| e0/0/18 | none 🔻   | none 🔻    | none 🔻   |

#### 【매개 변수 설명 】

| 매개 변수   | 설명                                                                                 |
|---------|------------------------------------------------------------------------------------|
| 그룹 ID   | 지정된 집계 그룹 ID 에 포트 추가                                                               |
| LACP 모드 | 포트 통합 구성 (정적 / 활성 / 수동)                                                            |
| 기준      | 집계 그룹 부하 분산 구성<br>(src-mac / dst-mac / src-dst-mac / src-ip / dst-ip / src-dst-ip) |

#### 【구성 예】

예: 집계 그룹 포트 -8 의 구성 매개 변수.

|        | · · · · · · · · · · · · · · · · · · · |   | <br>   |   | <br>    |   |  |
|--------|---------------------------------------|---|--------|---|---------|---|--|
| e0/0/8 | T1                                    | • | active | • | src-mac | • |  |
|        |                                       |   | <br>   |   | <br>    |   |  |
|        |                                       |   |        |   |         |   |  |

#### 2.2. 11.3 링크 통합 제어 프로토콜

탐색 모음에서 " 고급 응용 프로그램> 링크 집계> 링크 집계 제어 프로토콜 "을 선택하면 링크 집계 제어 프로토콜 을 구성 할 수 있습니다.

| Link Aggregation Control Protocol |       | Link Aggregation Setting |
|-----------------------------------|-------|--------------------------|
| System Priority                   | 32768 |                          |
|                                   |       |                          |

| Group ID | LACP Active |
|----------|-------------|
| TO       |             |
| T1       |             |
| T2       |             |
| T3       |             |
| T4       |             |
| T5       |             |
| T6       |             |
| Τ7       |             |
| T8       |             |
| T9       |             |
| T10      |             |
| T11      |             |
| T12      |             |
| T13      |             |
| T14      |             |
| T15      |             |
| T16      |             |
| T17      |             |
|          |             |

【매개 변수 설명 】

| 매개 변수     | 설명                                            |
|-----------|-----------------------------------------------|
| 시스템 우선 순위 | 집계 그룹 시스템 우선 순위, 기본값은 32768 ( 범위 1-<br>65535) |

# 【구성 예】

예:

1. 집계 그룹 T1 LACP 를 엽니 다.

| Group ID                  | LACP Active |
|---------------------------|-------------|
| то                        |             |
| T1                        |             |
| 2. 포트 8 구성의 우선 순위는 64 입니디 | t.          |
| e0/0/8                    | 64          |

# 2.2. 12 포트 보안

탐색 모음에서 "고급 응용 프로그램> 포트 보안 "을 선택하면 포트 주소 학습 제어를 구성 할 수 있습니다.

| Basic Setting<br>Advanced Application | Mac Age Time  | ecurity )<br>:                                                                                                    |                      |              |
|---------------------------------------|---------------|----------------------------------------------------------------------------------------------------|----------------------|--------------|
| Management                            | Age-Enable 🕑  | A <u>c</u><br>Time(uni                                                                                                    | itsecond)            |              |
|                                       |               |                                                                                                    |                      |              |
| 24 451                                |               |                                                                                                    | Apply Cancel         |              |
| VLAN                                  | Address Learn | Clabal Cantrali                                                                                                    |                      |              |
| MAC Address Forwarding                | Address Learn | Global Control:                                                                                                    | mitNumbor            | Hooro Number |
| Spanning Tree Protocol                | Giobai        |                                                                                                    |                      |              |
| ERPS PI0locol                         | Switch All    | 16383                                                                                                    |                      | 60           |
| EAPS PIOLOCOI                         |               |                                                                                                    |                      |              |
|                                       |               | Re                                                                                                    | efresh Apply Cancel  |              |
| PPPOEIA<br>Bondwidth Control          |               |                                                                                                    |                      |              |
| Broadcast Storm Control               | Address Learn | Port Control:                                                                                                    |                      |              |
| Mirroring                             | Port          | Address Learning                                                                                                    | Max Mac Limit Number | Users Number |
| Link Aggregation                      | *             |                                                                                                    |                      |              |
| Port Security                         | e0/0/1        |                                                                                                    | 16383                | 0            |
| Classifier                            | e0/0/2        | <b></b>                                                                                                    | 16383                | 1            |
| Policy Rule                           | e0/0/3        |                                                                                                    | 16383                | 0            |
| Queuina Method                        | 00/0/4        |                                                                                                    | 16303                | 50           |
| Multicast                             | e0/0/4        | •                                                                                                    | 10303                | 29           |
| Dos attack protect                    | e0/0/5        | <b>Z</b>                                                                                                    | 16383                | 0            |
|                                       | e0/0/6        |                                                                                                    | 16383                | 0            |
| u/                                    | e0/0/7        | <b></b>                                                                                                    | 16383                | 0            |
|                                       | e0/0/8        | <b></b>                                                                                                    | 16383                | 0            |
|                                       | e0/0/9        | <b>V</b>                                                                                                    | 16383                | 0            |
|                                       | e0/0/10       | <ul> <li>Image: A second second s</li></ul> | 16383                | 0            |
|                                       | e0/0/11       | Ø                                                                                                    | 16383                | 0            |
|                                       | e0/0/12       | <b>v</b>                                                                                                    | 16383                | 0            |

# 【매개 변수 설명 】

| 매개 변수                 | 설명                                    |  |  |  |  |  |
|-----------------------|---------------------------------------|--|--|--|--|--|
| 나이 활성화                | 연령 지원 열기                              |  |  |  |  |  |
| 나이-시간                 | Age Time 설정 (10-1000000 범위, 단위 : 초)   |  |  |  |  |  |
| 최대 Mac 제한 번호<br>(글로벌) | 글로벌 Max MAC Limit Number (0-16384) 설정 |  |  |  |  |  |
| 조고 하스                 | 포트의 MAC 주소 학습 기능은 전원 스위치를 활성화합니다      |  |  |  |  |  |
| 구꼬 익급                 | (기본 포트 MAC 학습 기능이 열립니다).              |  |  |  |  |  |
| 최대 Mac 제한 수 (포트)      | 포트 최대 MAC 제한 번호 설정 ( 0-16384 )        |  |  |  |  |  |
| 사용자 번호                | 현재 학습중인 MAC 주소 수                      |  |  |  |  |  |
| 그룹 ID                 | 총괄 그룹 번호                              |  |  |  |  |  |
| 최대 Mac 제한 수 (채널)      | imit Number( 0-16384) 설정              |  |  |  |  |  |
| Vlan                  |                                       |  |  |  |  |  |

| 최대    | Mac | 제한 | 번호 | 제하 버ㅎ 선저 ( | 0 16384 ) |  |
|-------|-----|----|----|------------|-----------|--|
| (Vlan | )   |    |    | 세한 한도 같이 ( | 0-10304 ) |  |

1. Mac Age Time 을 구성하고 Age-Time 을 열고 Age-Time (초)은 100 입니다.

| Mac Age Time: |                           |  |
|---------------|---------------------------|--|
| Age-Enable    | Age-<br>Time(unit:second) |  |
|               | Apply Cancel              |  |

2. Address Learn Global Control 을 구성하고 최대 맥 제한 수를 2000 으로

설정합니다.

| <u>Address Learn G</u>          | lobal Control:                               |                          |
|---------------------------------|----------------------------------------------|--------------------------|
| Global                          | Max Mac Limit Number                         | Users Number             |
| Switch All                      | 2000                                         | 1                        |
|                                 | Refresh Apply C                              | ancel                    |
| 3.Port 8 주소 제0                  | 버 제어, 최대 Mac 제한 번호는 1800 입                   | 니다.                      |
| e0/0/8                          | 1800                                         | 0                        |
| 4. Address Learn<br>Address Lea | 채널 제어를 구성하고 최대 MAC 제한<br>rn Channel Control: | · 수 (채널)를 1500 으로 설정합니다. |
| Group ID                        | Max Mac Limit Number                         | Users Number             |
| *                               | 1500                                         |                          |
|                                 | Refresh                                      | Cancel                   |

5. Address Learn Vlan Control 을 구성하고 Max Mac Limit Number (Vlan)를 1900 으로 설정합니다.

#### Address Learn Vlan Control:

| Vlan | Max Mac Limit Number | Users Number |
|------|----------------------|--------------|
| *    |                      |              |
| 1    | 1900                 | 1            |
|      | Refresh Apply        | Cancel       |

# 2.2. 13 POE 설정

네비게이션 바에서 " 고급 애플리케이션> POE 설정 "을 선택하면 POE 를 구성 할 수 있습니다.

| Basic Setting              | 🔵 🕘 POE Settings 💦 🔵 | POE Port Settings     |  |
|----------------------------|----------------------|-----------------------|--|
| Advanced Application       |                      |                       |  |
| Management                 | power supply         | internal power supply |  |
|                            | power limit (1-400)  | 380 W                 |  |
|                            | power consumption    | OW                    |  |
| VLAN 🔺                     |                      |                       |  |
| MAC Address Forwarding     |                      |                       |  |
| Spanning Tree Protocol     |                      |                       |  |
| ERPS Protocol              |                      |                       |  |
| EAPS Protocol              |                      | Apply Cancel          |  |
| Layer 2 Tunneling Protocol |                      |                       |  |
| PPPOE IA                   |                      |                       |  |
| Bandwidth Control          |                      |                       |  |
| Broadcast Storm Control    |                      |                       |  |
| Mirroring                  |                      |                       |  |
| Link Aggregation           |                      |                       |  |
| Port Security              |                      |                       |  |
| POE Settings               |                      |                       |  |
| Classifier                 |                      |                       |  |

### 2.2. 13.1 POE 설정

탐색 바에서 " 고급 애플리케이션> POE 설정> POE 설정 "을 선택하면 POE 를 구성 할 수 있습니다.

| FOE Settings        | FUE FU   | it settings  |
|---------------------|----------|--------------|
| nower ourphy        | internal |              |
| power supply        | internal | power supply |
| power limit (1-400) | 380      | W            |
| power consumption   | 0W       |              |
|                     |          |              |

| Apply | Cancel |
|-------|--------|

【매개 변수 설명 】

| 매개 변수         | 설명                       |
|---------------|--------------------------|
| 전력 제한 (1-400) | 스위치 POE 의 힘은 제한 될 수 있습니다 |

【구성 예】

예: 설정 전력 제한은 390W 입니다 .

POE Settings
 POE Port Settings

| power supply        | internal power supply |
|---------------------|-----------------------|
| power limit (1-400) | 390 W                 |
| power consumption   | OW                    |
|                     |                       |

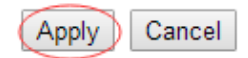

### 2.2. 13.2 POE 포트 설정

네비게이션 바에서 "고급 애플리케이션> POE 설정> POE 포트 설정 "을 선택하면 POE 포트 를 설정할 수 있습니다 .

|             | POE Port                          | t Setti | ngs     |            |          | POE | Setting           | gs           |         |            |              |                                                  |    |                            |                                            |                |            |          |         |
|-------------|-----------------------------------|---------|---------|------------|----------|-----|-------------------|--------------|---------|------------|--------------|--------------------------------------------------|----|----------------------------|--------------------------------------------|----------------|------------|----------|---------|
|             | Port Number [Click for selecting] |         |         |            |          |     |                   |              |         |            |              |                                                  |    |                            |                                            |                |            |          |         |
|             |                                   |         | 2       | 4          | 6        | 8   | 10                | 12           | 14      | 16         | 18           | 20                                               | 22 | 24                         | 26                                         | 28             |            |          |         |
|             |                                   |         | -       | -          |          | -   | -                 | -            | -       | -          | -            | -                                                | -  | -                          | -                                          | -              |            |          |         |
|             |                                   |         | -       | 0          |          | -   |                   |              | -       | -          | -            |                                                  | -  | -                          | -                                          | -              |            |          |         |
|             |                                   |         | 1       | 3          | 5        | 7   | 9                 | 11           | 13      | 15         | 17           | 19                                               | 21 | 23                         | 25                                         | 27             |            |          |         |
|             |                                   |         |         |            |          |     |                   |              | Port N  | umber      |              |                                                  |    |                            |                                            |                |            |          |         |
| POE P       | ort Settings I                    | Etherne | et 1000 | M Po       | rt[1]    |     |                   |              |         |            |              |                                                  |    |                            |                                            |                |            |          |         |
| Port<br>No. | Enable                            | Standa  | ard     | I          | Priority | Cla | Por<br>ass<br>32) | wer Li<br>:W | mit(1-  | Pov<br>Con | /er<br>sumpt | tion:W                                           | V  | oltage:                    | V Statı                                    | IS             |            |          |         |
| e0/0/1      | e0/0/1 enable ▼ ieee802.3at ▼ lov |         | low     | <b>▼</b> 0 | • 0 30   |     |                   |              | 13.0    |            |              | status: Port is off - Detection is in<br>process |    |                            |                                            |                |            |          |         |
|             |                                   |         |         |            |          |     |                   | Refres       | sh N    | lodify     |              |                                                  |    |                            |                                            |                |            |          |         |
|             |                                   |         |         |            |          |     |                   | Eth          | ernet 1 | 000M       | Port         |                                                  |    |                            |                                            |                |            |          |         |
| 1           | enable                            | ieee80  | )2.3at  |            | ow       | 0   | 30                |              |         | 0          |              |                                                  | 1  | 3.0                        | statu<br>proc                              | is: Por<br>ess | t is off - | Detectio | n is in |
| 2           | enable                            | ieee80  | )2.3at  | I          | ow       | 0   | 30                |              |         | 0          |              |                                                  |    | 13.0 status: Po<br>process |                                            | ıs: Por<br>ess | t is off - | Detectio | n is in |
| 3           | enable                            | ieee80  | )2.3at  | 1          | ow       | 0   | 30                |              |         | 0          |              |                                                  | 1  | 3.0                        | .0 status: Port is process                 |                | t is off - | Detectio | n is in |
| 4           | enable                            | ieee80  | )2.3at  | 1          | ow       | 0   | 30                |              |         | 0          |              |                                                  | 1  | 3.0                        | status: Port is off - Detection<br>process |                |            | n is in  |         |

【매개 변수 설명 】

| 매개 변수 | 설명                                               |
|-------|--------------------------------------------------|
| 활성화   | 포트 POE 전원을 켜고 끄고 기본값은 열려 있습니다.                   |
| 표준    | ieee802.3af, ieee802.3at 모드 구성, 기본값은 ieee802.3at |
| 우선 순위 | 포트 우선 순위 낮음, 위험, 높음 구성, 기본 우선 순위는 낮음             |
| 전력 제한 | 스위치 POE 의 힘은 제한 될 수 있습니다                         |

【구성 예】

예: 포트 1 에 대해 POE 를 구성합니다.

| POE Port Settings Ethernet 1000M Port[1] |        |               |          |             |                        |           |                                               |  |
|------------------------------------------|--------|---------------|----------|-------------|------------------------|-----------|-----------------------------------------------|--|
| Port<br>No.                              | Enable | Standard      | Priority | Class 22):W | Power<br>Consumption:W | Voltage:V | Status                                        |  |
| e0/0/1 (                                 | enable | ieee802.3af y | high ▼   | 0 28        | 0                      | 0.0       | status: Port is on - Valid capacitor detected |  |
| Refresh Modify                           |        |               |          |             |                        |           |                                               |  |

# 2.2. 14 분류 자

탐색 모음에서 " **고급 애플리케이션> 분류 자** "를 선택하면 **분류자를** 구성 할 수 있습니다 .

| Basic Setting                                               | Classi  | tier          |                                                                                                    |
|-------------------------------------------------------------|---------|---------------|----------------------------------------------------------------------------------------------------|
| Advanced Application                                        | Active  |               |                                                                                                    |
| Management                                                  | Name    |               |                                                                                                    |
|                                                             |         | VLAN          | Any                                                                                                    |
| VLAN<br>MAC Address Forwarding                              |         | Priority      | <ul> <li>⊗ Any</li> <li>○ 0 ▼</li> </ul>                                                                                                    |
| Spanning Tree Protocol<br>ERPS Protocol<br>EAPS Protocol    |         | Ethernet Type | All     Vhers     (Hex)                                                                                                    |
| Layer 2 Tunneling Protocol<br>PPPOE IA<br>Bandwidth Control | Layer 2 | Source        | MAC Address   Any  MAC  MAC                                                                                                    |
| Broadcast Storm Control<br>Mirroring                        |         |               | Port                                                                                                    |
| Link Aggregation<br>Port Security<br>Classifier             |         | Destination   | MAC     I     I |
| Policy Rule<br>Queuing Method<br>Multicast                  |         | DSCP          | Any                                                                                                    |
| Dos attack protect                                          |         | IP Protocol   | All      Establish Only     Others     (Dec)                                                                                                    |
|                                                             | Layer 3 | Source        | IP Address / 0.0.0.0 /                                                                                                    |
|                                                             |         |               | IP Address / 0.0.0 /                                                                                                    |

【매개 변수 설명 】

| 매개 변수 | 설명                                                  |
|-------|-----------------------------------------------------|
| 유효한   | 활성 분류기                                              |
| 레이어 2 | VLAN, 우선 순위, 이더넷 유형, 소스 Mac 주소, DSCP, IP<br>프로토콜 설정 |
| 레이어 3 | 소스 IP 설정                                            |

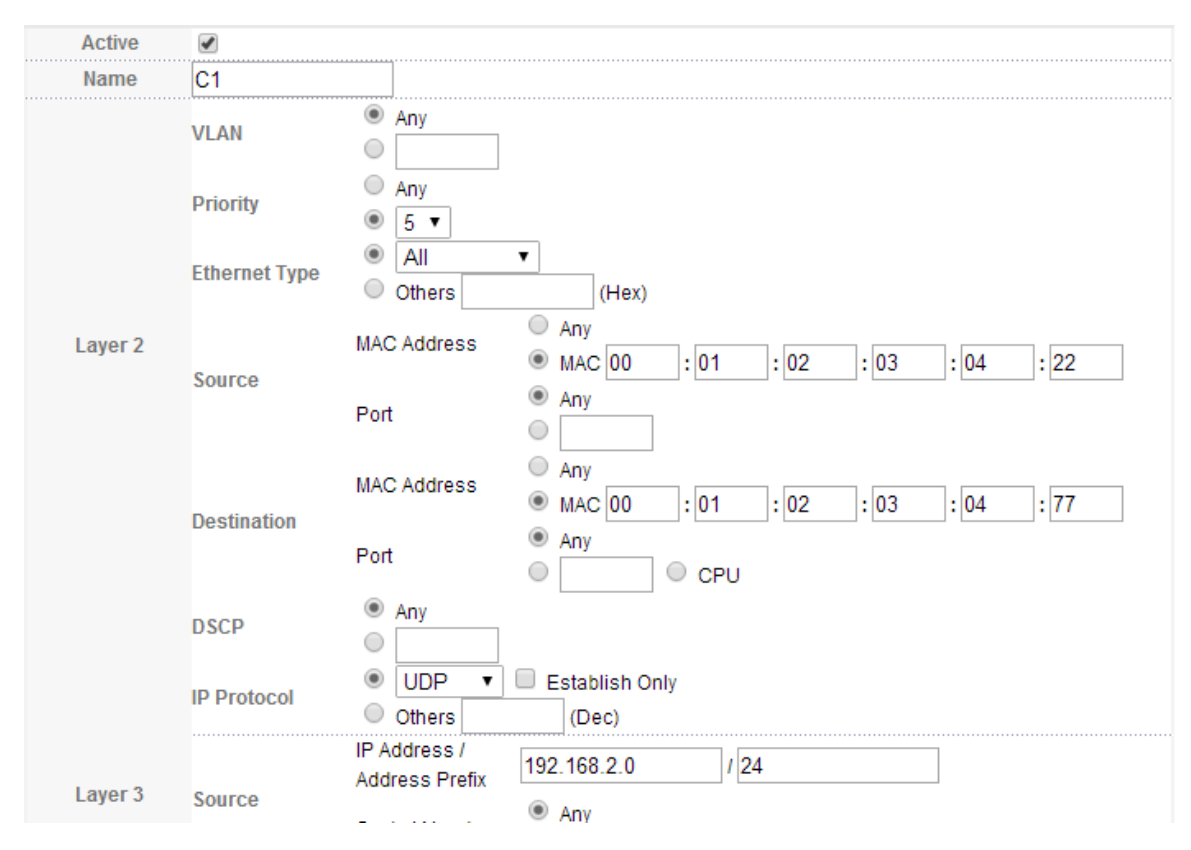

# 2.2. 15 정책 규칙

탐색 모음에서 " 고급 응용 프로그램> 정책 규칙 "을 선택하면 정책 규칙 을 구성 할 수 있습니다.

| Basic Setting                   | Olicy         |                                     |                             |           |            |
|---------------------------------|---------------|-------------------------------------|-----------------------------|-----------|------------|
| Advanced Application            | Active        |                                     |                             |           |            |
| Management                      | Name          |                                     |                             |           |            |
|                                 |               |                                     |                             |           |            |
|                                 | Classifier(s) |                                     |                             |           |            |
| VLAN                            |               |                                     |                             |           |            |
| MAC Address Forwarding          |               | -                                   |                             |           |            |
| Spanning Tree Protocol          |               |                                     |                             |           |            |
| ERPS Protocol                   |               |                                     | General                     |           | Rate Limit |
| EAPS Protocol                   |               |                                     |                             | Bandwidth | Khns       |
| Layer 2 Tunneling Protocol      |               |                                     |                             |           | riopo      |
| PPPOE IA                        | Parameters    | Egress Port                         | 1                           |           |            |
| Bandwidth Control               | T urumeters   | Priority                            | 0 🔻                         |           |            |
| Broadcast Storm Control         |               | DSCP                                |                             |           |            |
| Mirroring                       |               | 700                                 |                             |           |            |
| Link Aggregation                |               | 108                                 | 0 •                         |           |            |
| Port Security                   |               |                                     |                             |           |            |
| Classifier                      |               | Forwarding                          |                             |           |            |
| Policy Rule                     |               | No change                           |                             |           |            |
| Queuing Method                  |               | Discard the packet                  |                             |           |            |
| Multicast<br>Des attack protect |               | Priority                            |                             |           |            |
|                                 |               | No change                           |                             |           |            |
|                                 |               | Set the packet's 802.1p priority ar | id send the packet to prior | ity queue |            |
|                                 | Action        | Diffserv                            |                             |           |            |
|                                 | Action        | No change                           |                             |           |            |
|                                 |               | Set the packet's TOS field          |                             |           |            |
|                                 |               | Set the Diffserv Codepoint field in | the frame                   |           |            |
|                                 |               | Outgoing                            |                             |           |            |

# 【매개 변수 설명 】

| 매개 변수 | 설명                              |
|-------|---------------------------------|
| 유효한   | 활성 정책 규칙                        |
| 분류 자  | 분류 규칙 세트와 일치해야합니다.              |
| 매개 변수 | 대역폭, 송신 포트, 우선 순위, DSCP, TOS 설정 |

# 2.2. 16 큐잉 방법

탐색 표시 줄에서 " 고급 응용 프로그램> 대기 방법 "을 선택하면 대기 방법을 구성 할 수 있습니다.

| Basic Setting              | 🔵 🔘 Queuin | ig Metho | bd |       |       |    |    |    |    |
|----------------------------|------------|----------|----|-------|-------|----|----|----|----|
| Advanced Application       | Method     |          |    |       | Wei   |    |    |    |    |
| Management                 |            | Q0       | Q1 | Q2    | Q3    | Q4 | Q5 | Q6 | Q7 |
| management                 | SPQ 🔻      |          |    |       |       |    |    |    |    |
|                            |            |          |    |       |       |    |    |    |    |
| MAN                        |            |          |    | Apply | Cance | el |    |    |    |
|                            |            |          |    |       |       |    |    |    |    |
| MAC Address Forwarding     |            |          |    |       |       |    |    |    |    |
| Spanning Tree Protocol     |            |          |    |       |       |    |    |    |    |
| ERPS Protocol              |            |          |    |       |       |    |    |    |    |
| EAPS Protocol              |            |          |    |       |       |    |    |    |    |
| Layer 2 Tunneling Protocol |            |          |    |       |       |    |    |    |    |
| PPPOE IA                   |            |          |    |       |       |    |    |    |    |
| Bandwidth Control          |            |          |    |       |       |    |    |    |    |
| Broadcast Storm Control    |            |          |    |       |       |    |    |    |    |
| Mirroring                  |            |          |    |       |       |    |    |    |    |
| Link Aggregation           |            |          |    |       |       |    |    |    |    |
| Port Security              |            |          |    |       |       |    |    |    |    |
| POE Settings               |            |          |    |       |       |    |    |    |    |
| Classifier                 |            |          |    |       |       |    |    |    |    |
| Policy Rule                |            |          |    |       |       |    |    |    |    |
| Queuing Method             |            |          |    |       |       |    |    |    |    |
| Multicast                  |            |          |    |       |       |    |    |    |    |
| Dos attack protect         |            |          |    |       |       |    |    |    |    |

# 【매개 변수 설명 】

| 매개 변수 | 설명                                              |
|-------|-------------------------------------------------|
| 방법    | 다섯 가지 방법 :<br>SPQ, WRR, SP + WRR, WFQ, SP + WFQ |

# 【구성 예】

|        | Wei      | ight           |                                                             |                                                                                  |                                                                                                    |  |  |
|--------|----------|----------------|-------------------------------------------------------------|----------------------------------------------------------------------------------|----------------------------------------------------------------------------------------------------|--|--|
| Weight |          |                |                                                             |                                                                                  |                                                                                                    |  |  |
| Q2     | Q3       | Q4             | Q5                                                          | Q6                                                                               | Q7                                                                                                    |  |  |
| 30     | 40       | 50             | 6                                                           | 7                                                                                | 8                                                                                                    |  |  |
|        | Q2<br>30 | Q2 Q3<br>30 40 | Q2         Q3         Q4           30         40         50 | Q2         Q3         Q4         Q5           30         40         50         6 | Q2         Q3         Q4         Q5         Q6           30         40         50         6         7 |  |  |

# 2.2. 17 멀티 캐스트

네비게이션 바에서 "고급 애플리케이션> 멀티 캐스트 "를 선택하면 멀티 캐스트 를 설정할 수 있습니다.

| Basic Setting              | 🔵 🔘 Multicast Status |     |      | Multicast S     |
|----------------------------|----------------------|-----|------|-----------------|
| Advanced Application       | Index                | VID | Port | Multicast Group |
| Managamant                 |                      |     |      |                 |
| Management                 |                      |     |      |                 |
|                            |                      |     |      |                 |
|                            |                      |     |      |                 |
| VLAN 🔺                     |                      |     |      |                 |
| MAC Address Forwarding     |                      |     |      |                 |
| Spanning Tree Protocol     |                      |     |      |                 |
| ERPS Protocol              |                      |     |      |                 |
| EAPS Protocol              |                      |     |      |                 |
| Layer 2 Tunneling Protocol |                      |     |      |                 |
| PPPOE IA                   |                      |     |      |                 |
| Bandwidth Control          |                      |     |      |                 |
| Broadcast Storm Control    |                      |     |      |                 |
| Mirroring                  |                      |     |      |                 |
| Link Aggregation           |                      |     |      |                 |
| Port Security              |                      |     |      |                 |
| POE Settings               |                      |     |      |                 |
| Classifier                 |                      |     |      |                 |
| Policy Rule                |                      |     |      |                 |
| Queuing Method             |                      |     |      |                 |
| Multicast                  |                      |     |      |                 |
| Dos attack protect         |                      |     |      |                 |

### 2.2. 17.1 멀티 캐스트 상태

탐색 표시 줄에서 " 고급 애플리케이션> 멀티 캐스트> 멀티 캐스트 상태 "를 선택하면 모든 멀티 캐스트를 볼 수 있습니다. 여기에는 정적 구성과 IGMP- 스누핑 프로토콜을 통해 학습 된 멀티 캐스트가 포함됩니다.

| 🔵 🔘 Multicast Status |     |      | Multicast Setting |
|----------------------|-----|------|-------------------|
| Index                | VID | Port | Multicast Group   |
|                      |     |      |                   |

#### 2.2. 17.2 멀티 캐스트 설정

내비게이션 바에서 " **고급 애플리케이션> 멀티 캐스트> 멀티 캐스트 설정** "을 선택하면 멀티 캐스트를 설정할 수 있습니다.

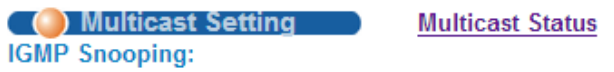

#### Deny VLAN IGMP Filtering Profile

| Active                  |     |         |
|-------------------------|-----|---------|
| Querier                 |     |         |
| Host Timeout            | 300 | seconds |
| IGMP Route Port Forward |     |         |
|                         |     |         |

#### Port Information:

| Port    | Max Group Limit | Fast Leave | Multicast Vlan | IGMP Filtering Profile |
|---------|-----------------|------------|----------------|------------------------|
| *       |                 |            |                |                        |
| e0/0/1  | 1020            |            | 0              |                        |
| e0/0/2  | 1020            |            | 0              |                        |
| e0/0/3  | 1020            |            | 0              |                        |
| e0/0/4  | 1020            |            | 0              |                        |
| e0/0/5  | 1020            |            | 0              |                        |
| e0/0/6  | 1020            |            | 0              |                        |
| e0/0/7  | 1020            |            | 0              |                        |
| e0/0/8  | 1020            |            | 0              |                        |
| e0/0/9  | 1020            |            | 0              |                        |
| e0/0/10 | 1020            |            | 0              |                        |
| e0/0/11 | 1020            |            | 0              |                        |

# 【매개 변수 설명 】

| 매개 변수        | 설명                                  |  |  |
|--------------|-------------------------------------|--|--|
| 유효한          | IGMP 스누핑 열기                         |  |  |
| 질의 자         | 오픈 IGMP 스누핑 시간 쿼리 기능                |  |  |
| 호스트 시간 초과    | 동적 그룹 파종 시간 구성 (기본값 300 초)          |  |  |
| IGMP 경로 포트   | IGMP 경로 포트 포위드 역기                   |  |  |
| 앞으로          |                                     |  |  |
| 최대 그룹 제한     | 구성 포트의 최대 학습 그룹 (기본값 1020)          |  |  |
| ᄥᆯᇰᇧ         | 개방형 포트 빠른 종료 기능 (즉, 포트가 IGMP 를 수신하고 |  |  |
| - 삔근 휴기      | 메시지를 남기면 즉시 재편성 그룹에서 포트 제거)         |  |  |
| 멀티 캐스트 VLAN  | 구성 그룹은 기본 VLAN 을 멀티 캐스트합니다.         |  |  |
|              | 구성 포트는 멀티 캐스트 미리보기를 의미하며, 그룹 방송     |  |  |
| IGMP 필터링 프로필 | 미리보기에서 허용 된 그룹 방송 그룹에서만 학습 할 수 있으며  |  |  |
|              | 그룹 방송 미리보기에서 금지 된 멀티 캐스트 그룹에는 학습 할  |  |  |
|              | 수 없습니다.                             |  |  |

| Multicast Settin     IGMP Snooping: | ng <u>Multicas</u> | st Status |      | <u>Deny VLAN</u> | IGMP Filtering Profile |
|-------------------------------------|--------------------|-----------|------|------------------|------------------------|
|                                     |                    |           |      |                  |                        |
| Act                                 | tive               |           |      |                  |                        |
| Que                                 | erier              |           |      |                  |                        |
| Host T                              | imeout             | 300       |      | seconds          |                        |
| IGMP Route                          | Port Forward       |           |      |                  |                        |
| Port Information:                   |                    |           |      |                  |                        |
| Port Max Group Li                   | mit Fast Leave     | Multicast | Vlan | IGMP F           | iltering Profile       |
| *                                   |                    |           |      |                  |                        |
| e0/0/1 1020                         |                    | 1         |      | 1                |                        |
| e0/0/2 1020                         |                    | 0         |      |                  |                        |

### 2.2. 17.3 IGMPS 누핑 Dney VLAN

" 고급 응용 프로그램> 멀티 캐스트> IGMP 스누핑 Dney VLAN "을 선택하면 탐색 모음에서 금지 된 그룹 브로드 캐스트 그룹을 미리 볼 수 있으며 그룹 미리보기에서 금지 된 멀티 캐스트 그룹을 알 수 없습니다.

| IGMP Snoop   | ing Dney VLAN | Multicast Setting |
|--------------|---------------|-------------------|
| Vid          |               | Add Del Clear     |
| Deny VLAN(s) |               |                   |

【매개 변수 설명 】

| 매개 변수 | 설명        |
|-------|-----------|
| Vid   | Vlan 의 ID |

#### 2.2. 17.4 IGMP 필터링 프로필

탐색 모음에서 " 고급 응용 프로그램> 멀티 캐스트> IGMP 필터링 프로필 "을 선택하면 수정 된 그룹의

| 미리보기 기능을 추가 및 제                                    | 헤거 할 수 있습니                 | 다.            |                      |
|----------------------------------------------------|----------------------------|---------------|----------------------|
| IGMP Filtering Prof                                | ile 💦                      |               | Multicast Setting    |
| Profile Setup                                      |                            |               |                      |
| Profile ID<br>Profile Description<br>Profile Limit | <ul> <li>permit</li> </ul> | eny           |                      |
|                                                    |                            |               | Add Modify Del Clear |
| Index Profile ID Pr                                | ofile Description          | Profile Limit | Referred Port        |
|                                                    |                            |               |                      |
|                                                    |                            |               |                      |
| Profile ID                                         |                            |               |                      |
| Input Format                                       | 🖲 IP 🔍 MAC                 |               |                      |
| Start Address                                      |                            |               |                      |
| End Address                                        |                            |               |                      |
| VLAN                                               |                            |               |                      |
|                                                    |                            |               |                      |
|                                                    |                            |               | Add Clear            |
|                                                    |                            |               | Add Clear            |

【매개 변수 설명 】

| 매개 변수  | 설명                                 |
|--------|------------------------------------|
| 프로필 ID | 1-128 의 범위                         |
| 프로필 제한 | 프로필 규칙은 허용 또는 거부 일 수 있습니다.         |
| 입력 형식  | 미리보기 주소는 IP 또는 MAC 으로 구성 할 수 있습니다. |

# 2.2. 18 Dos 공격 보호

탐색 모음에서 "고급 애플리케이션> Dos 공격 보호 "를 선택하면 Dos 공격 보호 를 구성 할 수 있습니다.

| Advanced Application          | control:                                                                       |             |            |       |      |  |
|-------------------------------|--------------------------------------------------------------------------------|-------------|------------|-------|------|--|
| Management                    | queue (class of packets) MIN bandwidth(unit:64kbps) MAX bandwidth(unit:64kbps) |             |            |       |      |  |
|                               | 0 (broadcast, tcp, udp)                                                        | 128         | Kbps       | 384   | Kbps |  |
|                               | 1 (icmp)                                                                       | 1024        | Kbps       | 5120  | Kbps |  |
| MAC Address Forwarding        | 2 (ssh, mld)                                                                   | 1024        | Kbps       | 5120  | Kbps |  |
| Spanning Tree Protocol        | 3 (arp)                                                                        | 1024        | Kbps       | 5120  | Kbps |  |
| ERPS Protocol                 | 4 (ipmc, dhcp, snmp, igmp)                                                     | 2048        | Kbps       | 6144  | Kbps |  |
| EAPS Protocol                 | 5 (telnet, I3 type protocol)                                                   | 2048        | Kbps       | 6144  | Kbps |  |
| Layer 2 Tunneling Protocol    | 6 (bpdu, erps, eaps)                                                           | 2048        | Kbps       | 6144  | Kbps |  |
| PPPOE IA<br>Bandwidth Control | 7 (local switch manage packets)                                                | 5120        | Kbps       | 10240 | Kbps |  |
| Broadcast Storm Control       |                                                                                |             |            |       |      |  |
| Mirroring                     |                                                                                | Refresh An  | oly Cancel |       |      |  |
| Link Aggregation              |                                                                                | Vellesii Ap | oancer     |       |      |  |
| Port Security                 |                                                                                |             |            |       |      |  |
| POE Settings                  | dos attack control:                                                            |             |            |       |      |  |
| Classifier                    | Dos attack packets class                                                       |             | drop Acti  | ve    |      |  |
| Policy Rule                   | src mac and dst mac equal                                                      |             |            |       |      |  |
| Queuing Method                | ere in and dating a wal                                                        |             |            |       |      |  |

🔵 🕘 Dos Attack Protect

| 6 (bpdu, erps, eaps)                                             | 2048        | Kbps       | 6144  | Kbps |
|------------------------------------------------------------------|-------------|------------|-------|------|
| 7 (local switch manage packets)                                  | 5120        | Kbps       | 10240 | Kbps |
|                                                                  |             |            |       |      |
|                                                                  | Refresh App | ly Cancel  |       |      |
|                                                                  |             |            |       |      |
| dos attack control:                                              |             |            |       |      |
| Dos attack packets class                                         |             | drop Activ | /e    |      |
| src mac and dst mac equal                                        |             |            |       |      |
| ere in and det in equal                                          |             |            |       |      |
| sicip and ustip equal                                            |             |            |       |      |
| UDP with sport and dport equal                                   |             |            |       |      |
| UDP with sport and dport equal<br>TCP with sport and dport equal |             |            |       |      |

# 【매개 변수 설명 】

Multicast Dos attack protect

**Basic Setting** 

| 매개 변수      | 설명                                                    |
|------------|-------------------------------------------------------|
| CPU 대기열 제어 | CPU 대기열은 최소 대역폭과 최대 대역폭을 설정하여<br>제어됩니다 (최소값은 64kbps). |
| 도스 공격 통제   | DOS 공격은 해당 메시지의 폐기 동작에 의해 제어됩니다.                      |

# 【구성 예】

1. CPU 대기열 제어

#### cpu queue control:

| queue (class of packets)        | MIN bandwidth | h(unit:64kbps) | MAX bandwidth | n(unit:64kbps) |
|---------------------------------|---------------|----------------|---------------|----------------|
| 0 (broadcast, tcp, udp)         | 64            | Kbps           | 640           | Kbps           |
| 1 (icmp)                        | 1024          | Kbps           | 5120          | Kbps           |
| 2 (ssh, mld)                    | 1024          | Kbps           | 5120          | Kbps           |
| 3 (arp)                         | 1024          | Kbps           | 5120          | Kbps           |
| 4 (ipmc, dhcp, snmp, igmp)      | 2048          | Kbps           | 6144          | Kbps           |
| 5 (telnet, I3 type protocol)    | 2048          | Kbps           | 6144          | Kbps           |
| 6 (bpdu, erps, eaps)            | 2048          | Kbps           | 6144          | Kbps           |
| 7 (local switch manage packets) | 5120          | Kbps           | 10240         | Kbps           |

Refresh Apply C

Cancel

# 2.Dos 공격 통제

| dos attack control:                                              |             |
|------------------------------------------------------------------|-------------|
| Dos attack packets class                                         | drop Active |
| src mac and dst mac equal                                        |             |
| src ip and dst ip equal                                          |             |
| UDP with sport and dport equal                                   |             |
| TCP with sport and dport equal                                   |             |
| ICMPv4 payload maxinum length                                    | 512         |
| ICMPv6 payload maxinum length                                    | 512         |
| TCP control flags and sequence equal 0                           |             |
| TCP syn packets sport 0-1023, applies to unfragmented<br>packets |             |
| enable dos attack ip first fragments                             |             |
| check minimum size of ipv6 fragments                             | 2 1280      |
| fragmented icmp packets                                          |             |
| TCP fragments with offset value of 1(*8)                         |             |
| TCP with SYN & FIN bits                                          |             |
| TCP with FIN, URG and PSH bits, and sequence equal 0             |             |
| TCP frist fragments with minimum tcp header length               | 20          |
|                                                                  | ······      |

Apply Cancel

# 3. 관리

선택 관리, 다음과 같은 페이지가 나타납니다. 이있다 "관리 및 유지 보수", "액세스 제어", "진단", "시스템 로그", 구성 웹 페이지.

| Basic Setting            |
|--------------------------|
| Advanced Application     |
| Management               |
|                          |
|                          |
| Management & Maintenance |
| Access Control           |
| Diagnostic               |
| Syslog                   |
|                          |

# 3.1 관리 및 유지 보수

탐색 표시 줄에서 "**관리>관리 및 유지 관리** "를 선택하면 펌웨어 업그레이드, 시스템 다시 시작 및 유지 관리 스위치를 사용할 수 있습니다.

| Basic Setting            | 🔵 🌖 Management and Maint | tenance    |
|--------------------------|--------------------------|------------|
| Advanced Application     | Switch Management:       |            |
| Management               | o mon managomond         |            |
| menegoment               | Firmware Upgrade         | Click Here |
|                          | Restart System           | Click Here |
| Management & Maintenance | Switch Maintenance:      |            |
| Access Control           | OAM Diag                 | Click Here |
| Diagnostic               |                          |            |
| Syslog                   |                          |            |
|                          |                          |            |

# 【구성 예】

### 1. 펌웨어 업그레이드

|                                                                                                    | ⊜ 打开                                     |                                                        |                  |             | ×        |
|----------------------------------------------------------------------------------------------------|------------------------------------------|--------------------------------------------------------|------------------|-------------|----------|
|                                                                                                    |                                          | •                                                      | · <b>4</b> 搜索 桌面 | _           | <b>P</b> |
| ,                                                                                                    | 组织 ▼ 新建文件夹                               |                                                        |                  | ₩= <b>▼</b> | 0        |
| O Firmware Upgrade                                                                                                    | ☆ 收藏夹 ▶ 下载                               | 9 快捷方式<br>854 字节                                       |                  |             | ^        |
| To upgrade the device BootRom, browse the location of the BootRom binary (                                               | ■ 桌面<br>2 最近访问的位置 ■                      | 词霸2011<br>快捷方式<br>680 字节                               |                  |             |          |
| BootRom File Path   选择文件  未选择任何文件                                                                                        | □ 库                                      | <ul> <li>勝讯QQ</li> <li>快速方式</li> <li>732 空节</li> </ul> |                  |             |          |
| To upgrade the system host application, browserfine location of the host (arj) f<br>Host File Path                       |                                          | FR-S302X&FR-S305X主机程序<br>好压 ZIP 压缩文件                   |                  |             | =        |
| To upgrade the system secondary host application, browse the location of the<br>Secondary Host File<br>Path 选择文件】未选择任何文件 | <ul> <li>□ 迅雷下载</li> <li>〕 音乐</li> </ul> |                                                        |                  |             |          |
| Upgrade                                                                                                    | 文件名(N):                                  | FR-S302X&FR-S305X主机程序                                  | ▼ 所有文件<br>打开(O)  | - 取消        | •        |

| 2.Restart system. 재시작 유형 : Restart, Restart with Factory Defaults.                |             |
|-----------------------------------------------------------------------------------|-------------|
| ( () Restart System                                                               | Management  |
| startup application select (V100R001B01D001P002SP4) Secondary Host (V100R001B01D0 | )01P002SP2) |
| Select restart type Restart                                                       |             |
| Apply                                                                             |             |
| 3. OAM Diag, Virtual cable 을 테스트 할 수 있습니다.                                        |             |
| OAM Diag                                                                          | Maintenance |
| Virtual Cable Test :                                                              |             |
| port Detect                                                                       |             |
|                                                                                   |             |

| twisted-pair:   | pair1 | pair2 | pair3 | pair4 |
|-----------------|-------|-------|-------|-------|
| status:         |       |       |       |       |
| locate(meters): |       |       |       |       |

# 3.2 액세스 제어

탐색 표시 줄에서 " 관리> 액세스 제어 "를 선택하면 SNMP 및 로그인을 설정할 수 있습니다.

| Basic Setting            | 🛾 🍥 Access Control 👘 🔵 |            |  |
|--------------------------|------------------------|------------|--|
| Advanced Application     |                        |            |  |
| Management               | SNMP                   | Click Here |  |
|                          | Logins                 | Click Here |  |
|                          |                        |            |  |
| Management & Maintenance |                        |            |  |
| Access Control           |                        |            |  |
| Diagnostic               |                        |            |  |
| Syslog                   |                        |            |  |
| 8                        |                        |            |  |

#### 6.3.2.1 SNMP

탐색 표시 줄에서 "Management> Access Control> SNMP "를 선택하면 SNMP 를 구성 할 수 있습니다.

| General Setting  | Access Control | <u>User</u> |
|------------------|----------------|-------------|
| Community Name   |                |             |
| Access privilege | Read-write 🔻   |             |

#### Trap Destination

| v2c  0.0.0.0 162 public  | C |
|--------------------------|---|
|                          |   |
| v2c • 0.0.0.0 162 public | C |
| v2c 🔻 0.0.0.0 162 public | C |
| v2c 🔻 0.0.0.0 162 public | C |

Apply Cancel

## 【매개 변수 설명 】

| 매개 변수   | 설명                                     |
|---------|----------------------------------------|
| 커뮤니티 이름 | 커뮤니티 문자열, 비밀번호 간의 NMS 및 Snmp 에이전트      |
|         | 통신과 동일                                 |
|         | 읽기 전용 : MIB 변수의 NMS (Snmp 호스트) 지정은 읽기만 |
| 접근 권한   | 가능하고 수정할 수 없습니다.                       |
|         | 읽기-쓰기 : MIB 변수의 NMS (Snmp 호스트) 지정은 읽기만 |
|         | 가능하며 수정 가능합니다.                         |
| 버전      | 세트 버전 : v1, v2c, v3                    |
| IP      | 트랩 호스트의 IP 주소 설정                       |

# 【구성 예】

예: 그룹 이름 공개 커뮤니티 추가, 읽기-쓰기에 대한 액세스 트랩 메시지를 수신하도록 호스트 192.168.1.100 설정 지정된 버전은 v2c 입니다.

| General Setting  | Access Control User |
|------------------|---------------------|
| Community Name   | public              |
| Access privilege | Read-write 🔻        |
|                  |                     |

#### **Trap Destination**

| Version | IP            | Port | User   | rname |
|---------|---------------|------|--------|-------|
| v2c ▼   | 192.168.1.100 | 162  | public |       |
| v2c ▼   | 0.0.0.0       | 162  | public |       |
| v2c ▼   | 0.0.0.0       | 162  | public |       |
| v2c ▼   | 0.0.0.0       | 162  | public |       |
|         |               |      | <br>   |       |

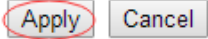

### 6.3.2.2 사용자 정보

내비게이션 바에서 " **관리> 접근 제어> 사용자 정보** "를 선택하면 **사용자** 추가, 보안 등급, 인증, 개인 정보, 그룹, 비밀번호를 설정할 수 있습니다.

| 🔵 🔘 User Inf                                                     | ormation                                |                |                |         | SNMP Setting |        |
|------------------------------------------------------------------|-----------------------------------------|----------------|----------------|---------|--------------|--------|
| Username<br>Security Level<br>Authentication<br>Privacy<br>Group | noauth ▼<br>MD5 ▼<br>DES ▼<br>initial ▼ | Passv<br>Passv | vord           |         |              |        |
|                                                                  |                                         | Add            | Cancel         | lear    |              |        |
| Index                                                            | Username                                | SecurityLevel  | Authentication | Privacy | Group        | Delete |
| 1                                                                | initialmd5                              | pri            | MD5            | DES     | initial      |        |
| 2                                                                | initialsha                              | pri            | SHA            | DES     | initial      |        |
| <u>3</u>                                                         | initialnone                             | noauth         | noauth         | nopri   | initial      |        |
|                                                                  |                                         | C              | Delete Cancel  |         |              |        |

【매개 변수 설명 】

| 매개 변수  | 설명          |
|--------|-------------|
| 사용자 이름 | Snmp 사용자 이름 |

|       | noauth       |
|-------|--------------|
| 보안 수준 | 인증           |
|       | pri          |
| 입증    | MD5<br>SHA   |
| 은둔    | DES 개인 정보 보호 |
| 그룹    | 사용자 그룹 이름    |
| 암호    | 암호화 된 비밀번호   |

예: 그룹 이니셜 추가, 사용자 이름 user1 추가.

| 🔵 User Inf     | formation                         |          |       | SNMP Setting |
|----------------|-----------------------------------|----------|-------|--------------|
| Username       | user1                             |          |       |              |
| Security Level | noauth 🔻                          |          |       |              |
| Authentication | MD5 🔻                             | Password | admin |              |
| Privacy        | DES V                             | Password | admin |              |
| Group          | initial 🔻                         |          |       |              |
|                | (································ |          |       |              |
|                |                                   |          |       |              |

| Add | Cancel | Clear |
|-----|--------|-------|
|-----|--------|-------|

6.3.2.3 로그인

" **관리> 액세스 제어> 로그인** "을 선택하면 탐색 모음에서 구성 가능한 일반 사용자 인 관리자 암호를 수정할 수 있습니다 .
| 🔵 Logins 👘 🔵                                   | Access Control   |
|------------------------------------------------|------------------|
| Edit admin                                     |                  |
|                                                |                  |
| Old Password (1-16 characters)                 |                  |
| New Password (1-16 characters)                 |                  |
| Retype to confirm                              |                  |
| User privilege (0-1:Normal 2-15:Administrator) | 15 Administrator |
|                                                |                  |
|                                                | Modify           |

# Please record your new password whenever you change it. The system will lock you out if you have forgotten your password.

| Edit Other Login | S         |              |                   |                |
|------------------|-----------|--------------|-------------------|----------------|
| Login            | User Name | New Password | Retype to confirm | User privilege |
| 1                |           |              |                   | 0 Normal 🔹     |
| 2                |           |              |                   | 0 Normal 🔹     |
| 3                |           |              |                   | 0 Normal 🔹     |
| 4                |           |              |                   | 0 Normal 🔻     |
| 5                |           |              |                   | 0 Normal 🔹     |
| 6                |           |              |                   | 0 Normal 🔹     |
| 7                |           |              |                   | 0 Normal 🔹     |

#### 【매개 변수 설명 】

| 매개 변수  | 설명                  |
|--------|---------------------|
| 사용자 권한 | 0-1 : 일반 2-15 : 관리자 |

# 【구성 예】

| Edit admin                                     | Access Control   |
|------------------------------------------------|------------------|
| Old Password (1-16 characters)                 | •••••            |
| New Password (1-16 characters)                 | ••••             |
| Retype to confirm                              | ••••             |
| User privilege (0-1:Normal 2-15:Administrator) | 15 Administrator |
|                                                |                  |

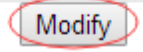

#### Edit Other Logins

| User Name | New Password | Retype to confirm      | User privilege                                                                                                    |
|-----------|--------------|------------------------|----------------------------------------------------------------------------------------------------|
| anne      | •••••        | •••••                  | 0 Normal 🔹                                                                                                    |
|           |              |                        | 0 Normal 🔹                                                                                                    |
|           |              |                        | 0 Normal 🔹                                                                                                    |
|           |              |                        | 0 Normal 🔹                                                                                                    |
|           |              |                        | 0 Normal 🔹                                                                                                    |
|           |              |                        | 0 Normal 🔹                                                                                                    |
|           |              |                        | 0 Normal 🔹                                                                                                    |
|           |              |                        | 0 Normal 🔹                                                                                                    |
|           |              |                        | 0 Normal 🔹                                                                                                    |
|           |              |                        | 0 Normal 🔹                                                                                                    |
|           |              |                        | 0 Normal 🔹                                                                                                    |
|           |              |                        | 0 Normal 🔹                                                                                                    |
|           |              |                        | 0 Normal 🔹                                                                                                    |
|           |              |                        | 0 Normal 🔹                                                                                                    |
|           |              |                        | 0 Normal 🔹                                                                                                    |
|           | User Name    | User Name New Password | User Name  New Password  Retype to confirm    anne      anne     anne     anne     anne     anne     anne     anne     anne     anne     anne     anne     anne     anne     anne     anne     anne |

Apply Cancel

### 3.3 진단

탐색 모음에서 " 관리> 진단 "을 선택하면 시스템 로그를 표시하거나 지울 수 있습니다.

| Basic Setting            | Oliagnostic Oliagnostic  |
|--------------------------|--------------------------|
| Advanced Application     | - Info -                 |
| Management               |                          |
|                          |                          |
|                          |                          |
| Management & Maintenance |                          |
| Access Control           |                          |
| Diagnostic               |                          |
| Syslog                   |                          |
| 8                        |                          |
|                          |                          |
|                          |                          |
|                          |                          |
|                          |                          |
|                          | System Log Display Clear |

#### 【구성 예】

예: 시스템 로그 표시.

| 🛛 🥥 Diagnostic                                        |   |
|-------------------------------------------------------|---|
| 2014/01/01 02:22:35: %OAM-5-LOGIN: The remote client  | * |
| 192.168.1.100 (admin) has logged in at web 1.         |   |
| 2014/01/01 02:22:28: %0AM-5-LOGOUT: The remote client |   |
| 192.168.1.100 (admin) has logged out at web 1.        |   |
| 2014/01/01 02:21:47: %0AM-5-LOGIN: The remote client  |   |
| 192.168.1.100 (admin) has logged in at web 1.         |   |
| 2014/01/01 02:21:42: %0AM-5-LOGOUT: The remote client |   |
| 192.168.1.100 (admin) has logged out at web 1.        |   |
| 2014/01/01 02:14:01: %0AM-5-LOGIN: The remote client  |   |
| 192.168.1.100 (admin) has logged in at web 1.         |   |
| 2014/01/01 02:13:52: %0AM-5-LOGOUT: The remote client |   |
| 192.168.1.100 (admin) has logged out at web 1.        |   |
| 2014/01/01 02:11:40: %0AM-5-LOGIN: The remote client  | _ |
| 192.168.1.100 (admin) has logged in at web 1.         | * |
| 2014/01/01 02:11:32: %0AM-5-LOGOUT: The remote client | / |

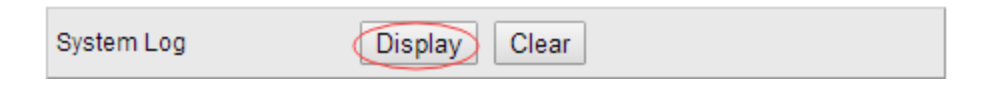

#### 3.4 Syslog

탐색 모음에서 " Management> Syslog "를 선택하면 syslog 를 구성 할 수 있습니다.

| Basic Setting            | 🤇 🍥 Syslog Setup |              | Syslog Server Setup |
|--------------------------|------------------|--------------|---------------------|
| Advanced Application     | Syslog           | Active 🕑     |                     |
| Management               |                  |              |                     |
|                          |                  |              |                     |
|                          |                  |              |                     |
| Management & Maintenance |                  | Activo       | Facility            |
| Access Control           | Logging type     | Active       |                     |
| Diagnostic               | System           |              | local use / 🔻       |
| Syslog                   |                  |              |                     |
| 3                        |                  |              |                     |
|                          |                  |              |                     |
|                          |                  | Apply Cancel |                     |

#### 3.4.1 Syslog 설정

내비게이션 바에서 " Management> Syslog> Syslog Setup "을 선택하면 로깅 기능을 전역 적으로 시작하고 해당 모듈의 로깅 기능을 시작할 수 있습니다.

| 🔵 🕘 Syslog Setup | 1        | Syslog Server Setup |
|------------------|----------|---------------------|
| Syslog           | Active 🕑 |                     |
|                  |          |                     |
|                  |          |                     |
|                  |          |                     |
| Logging type     | Active   | Facility            |
| System           |          | local use 7 🔻       |

Apply Cancel

# 【매개 변수 설명 】

| 매개 변수 | 설명                                                                                                    |
|-------|----------------------------------------------------------------------------------------------------|
| 시설    | local use 0-7<br>kernel<br>userlevel<br>mail<br>system<br>sercurity_1-2<br>sysogd<br>lineprinter<br>Networknews<br>uucp<br>clock_1-2<br>ftp<br>logaudit |

【구성 예】

예:

| 🔵 Syslog Setup |        | <u>Syslog Server Setup</u> |
|----------------|--------|----------------------------|
| Syslog         | Active |                            |
|                |        |                            |
| Logging type   | Active | Facility                   |
| System         |        | local use 7 🔻              |
|                |        |                            |

## 3.4.2 Syslog 서버 설정

내비게이션 바에서 "**관리> 시스템 로그> 시스템 로그 서버 설정** "을 선택하면 <mark>시스템 로그 서버</mark> 를 설정할 수 있습니다.

| 🛛 🥥 Syslo | g Server | Setup   |          |           |           | Syslog Setup |
|-----------|----------|---------|----------|-----------|-----------|--------------|
| Activ     | ve       |         |          |           |           |              |
| Server A  | ddress   | 0.0.0.0 |          |           |           |              |
| Log Level |          | Level 0 | T        |           |           |              |
|           |          |         |          |           |           |              |
|           |          |         | Add Can  | cel Clear |           |              |
| Index     | Active   |         | IP Addre | ess       | Log Level | Delete       |
|           |          |         |          |           |           |              |
|           |          |         | Delete   | Cancel    |           |              |

#### 【매개 변수 설명 】

| 매개 변수 | 설명           |
|-------|--------------|
| 서버 주소 | Syslog 서버 주소 |
|       | 레벨 0         |
|       | 레벨 0-1       |
| 로그 수준 | 레벨 0-2       |
|       | 레벨 0-3       |
|       | 레벨 0-4       |

| 레벨 0-5 |
|--------|
| 레벨 0-6 |
| 레벨 0-7 |

【주의 사항】

로그 스위치를 열고 syslog 서버를 설정하면 시스템 로그가 자동으로 서버로 푸시됩니다.

【구성 예】

# 예:1) 설정된 서버 주소는 192.168.1.100 입니다.

| 🛛 🥥 Sysic      | og Server | Setup          |           | Syslog Setup |
|----------------|-----------|----------------|-----------|--------------|
| Active         |           |                |           |              |
| Server Address |           | 192.168.1.100  |           |              |
| Log Level      |           | Level 0 🔻      |           |              |
|                |           |                |           |              |
|                |           | Add Cancel Cle | ar        |              |
| Index          | Active    | IP Address     | Log Level | Delete       |
| <u>1</u>       | Yes       | 192.168.1.100  | 0         |              |
|                |           |                |           |              |
|                |           | Delete Cancel  |           |              |

# CLI 명령

콘솔 속도 115200, 데이터 8 비트, 정지 1 비트, 플로우콘토롤/패리티: 사용안함 명령어 자동완성: Tab 키(예: show int 탭 -> show interface)

- 로그인
  기본 계정: admin
  비밀번호: admin
- 관리자모드로 진입 enable
- 설정모드 진입 configure terminal
- vlan 추가 vlan 10 exit
- VLAN access 포트 설정 interface range ethernet 0/0/1 to ethernet 0/0/22 switchport link-type access switchport pvid 10 exit

• Trunk 포트 설정

interface range ethernet 0/0/23 to ethernet 0/0/24 switchport link-type trunk switchport trunk allowed vlan all exit

- IP 주소 설정 interface vlan-interface 10 ip address 10.20.30.58 255.255.255.0 exit
- 디폴트 라우트 설정
  ip route 0.0.0.0 0.0.0.0 10.20.30.254
- 라우트 삭제
  no ip route 0.0.0.0 0.0.0.0 192.168.0.254
- IP 주소 설정 삭제 interface vlan-interface 1 no ip address exit
- SFP 포트 속도 설정

Interface range ethernet 0/1/1 to ethernet 0/1/4 speed 1000 duplex full exit exit

• 저장

copy running-config startup-config

• 설정 보기

show running-config (현재 운용중인 설정) show startup-config (저장된 설정. 부팅 시 사용)

- MAC 주소 보기 show mac-address-table
- 포트 상태 보기 show interface brief show interface
- VLAN 보기 show vlan show vlan 10
- Arp 테이블 보기 show arp all
- IP 주소 설정 보기 show ip interface
- IP 라우트 테이블 보기 show ip route

# 부록 ----- 커넥터 및 연결 매체 설명

#### 1000BASE-T / 100BASE-TX / 10BASE-T 포트

1000BASE-T / 100BASE-TX / 10BASE-T 는 세 가지 적응 속도를 지원하고이 세 가지 속도에서 자동 MDI / MDIX 크로스 오버 기능을 지원하는 포트입니다.

1000BASE-T 는 IEEE 802.3ab 표준을 확인하고 100ohm 5,5e 비 차폐 연선 UTP 또는 실드 연선 STP 를 필요로하며, 실드 연선 STP 를 사용하는 것이 권장되며 100 미터의 가장 긴 연결 거리를 지원합니다.

1000BASE-T 포트는 데이터 전송을 위해 4 쌍의 회선을 사용하며 4 쌍의 전선을 모두 연결해야합니다.1000BASE-T 포트에 사용되는 이중 연선의 연결은 그림 A-1 과 같습니다.

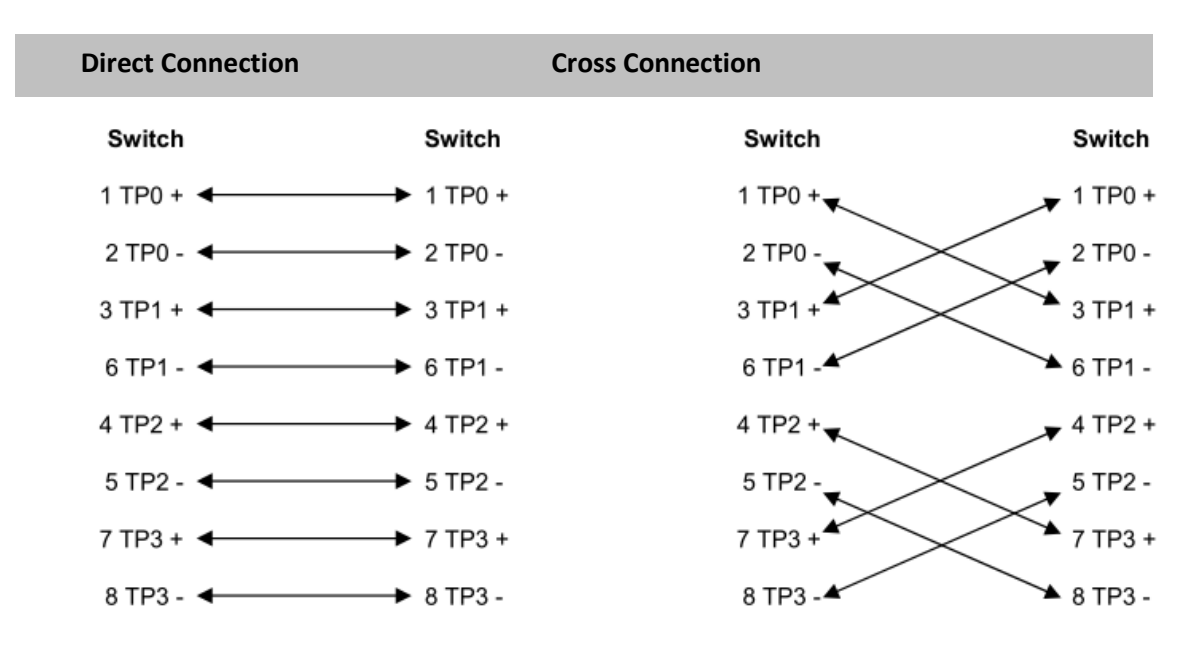

그림 A-1

100BASE-TX / 10BASE-T 는 위 사양으로 연결할 수있는 케이블을 제외하고 10Mbps 의 경우 100ohm 3, 4,5 케이블을 사용할 수 있습니다 .100Mbps 연결의 경우 100ohm 5 케이블을 서로 연결할 수 있습니다. 가장 긴 것은 100 미터의 연결 거리를 지원할 수 있습니다. 다음은 100base-tx / 10base-t 에서 핀 신호의 정의입니다 (그림 A-2).

| 핀          | 소켓          | 플러그         |
|------------|-------------|-------------|
| 1          | 입력 수신 데이터 + | 출력 전송 데이터 + |
| 2          | 입력 수신 데이터   | 출력 전송 데이터   |
| 3          | 출력 전송 데이터 + | 입력 수신 데이터 + |
| 6          | 출력 전송 데이터   | 입력 수신 데이터   |
| 4, 5, 7, 8 | 미사용         | 미사용         |

그림 A-2

다음은 100BASE-TX / 10BASE-T 가능한 직접 트위스트 페어 및 크로스 트위스트 페어 연결, 그림 A-3.

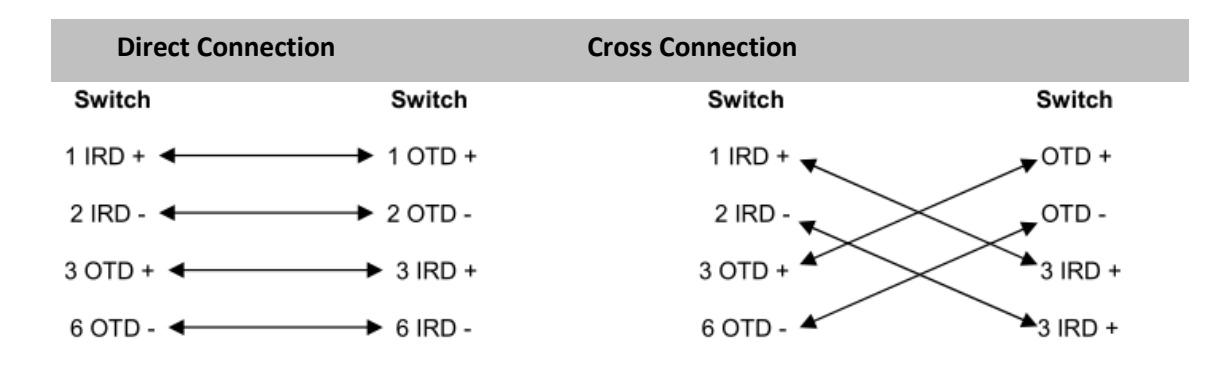

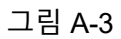

### 광섬유 케이블 연결

파이버 포트는 파이버 모듈 유형을 기반으로해야하므로 연결할 단일 또는 다중 모드 파이버를 선택하십시오.

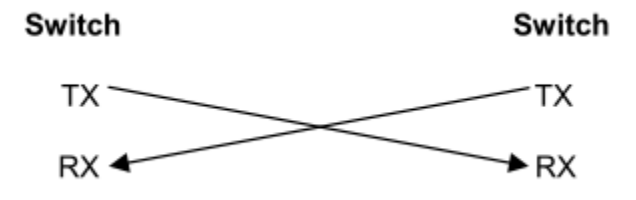

그림 A-4